[Revision 1.0] Gary Russell-Director of Engineering, Sage Metering

## Sage Paramount<sup>™</sup> User Manual

Sage Model 401 and 402 Thermal Mass Flow Meters

This document is the user manual for Sage Paramount<sup>™</sup> Models 401 (integral) and 402 (remote) thermal mass flow meters. In addition to the typical sections of a user manual, contained within is a quick start guide and illustrations.

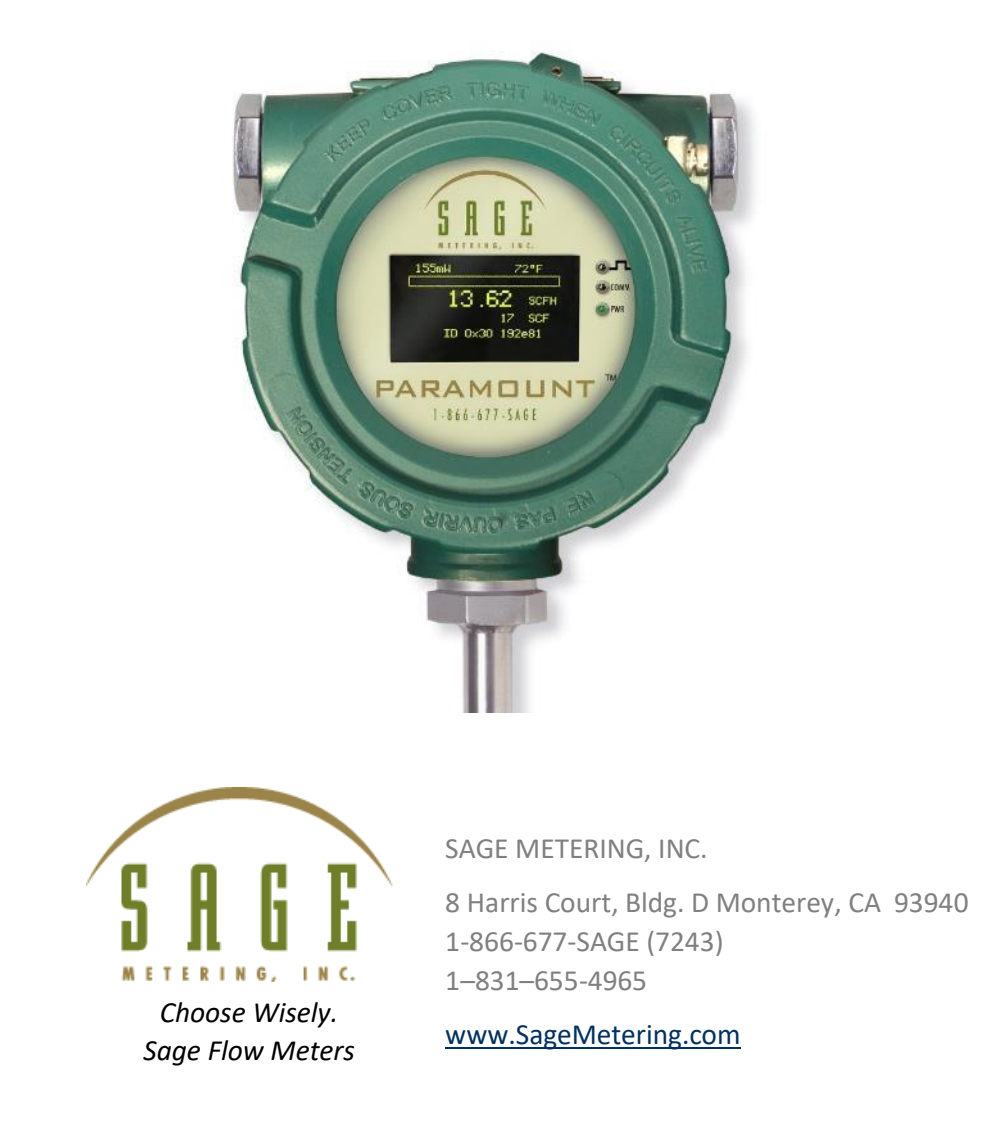

### **Revision History**

| Version | Date      | Revision Description                |
|---------|-----------|-------------------------------------|
| 1.0     | 8/26/2019 | Paramount Manual – Initial Document |
|         |           |                                     |
|         |           |                                     |

## **Table of Contents**

#### Contents

| Revision History2                                       |
|---------------------------------------------------------|
| Table of Contents                                       |
| Quick Start Guide5                                      |
| Welcome7                                                |
| SECTION A: Getting Started                              |
| Unpacking Your Sage Meter9                              |
| Maintenance                                             |
| Calibration9                                            |
| Installation and Mounting10                             |
| EN60079-14 Standard for Electrical Installations10      |
| Locating Proper Wiring Diagram                          |
| Insertion Flow Meter Application11                      |
| Flow Profile and Installation Considerations11          |
| Sage Valve Assembly Operation11                         |
| Flow Conditioning and Straight Run11                    |
| Compression Fitting Operation                           |
| Captive Flow Conditioners                               |
| Probe Insertion Guideline                               |
| 1/2" Probe Diameter Installation15                      |
| 3/4" Probe Diameter Installation16                      |
| Recommended Probe Lengths Data Sheet17                  |
| Inline Flow Meter Application18                         |
| SECTION B: Styles and Features                          |
| Principle of Operation of the Thermal Mass Flow Meter20 |
| Approvals21                                             |
| SECTION C: Diagnostics                                  |
| Paramount Diagnostics                                   |
| RMA Form                                                |

| APPENDIX A: Electrical Wiring                                            |
|--------------------------------------------------------------------------|
| A1: 24VDC Powered—15VDC or 24VDC 4–20mA—15VDC Pulse Output               |
| A2: 24VDC Powered—15VDC or 24VDC 4–20mA—mA Pulse Output                  |
| A3: 24VDC Externally Powered—12VDC–24VDC 4–20mA—12VDC–24VDC Pulse Output |
| A4: 24VDC Externally Powered—12VDC–24VDC 4–20mA—mA Pulse Output          |
| A5: 110VAC—24VDC 4–20mA—24VDC Pulse Output                               |
| A6: 110VAC—24VDC 4–20mA—mA Pulse Output                                  |
| A7: Externally Powered Isolated—12–24VDC—HART Enabled—Loop Powered       |
| A8: 24VDC Isolated—HART Enabled—Loop Powered                             |
| A9: 110 VAC Isolated—HART Enabled—Loop Powered3                          |
| A10: Remote Cable Wiring Connections                                     |
| APPENDIX B: Modbus, BACnet, and Hart                                     |
| B1: Modbus Register Map4                                                 |
| B2: BACnet PICs4                                                         |
| B3: HART Fast Keys                                                       |

## **Quick Start Guide**

| Step | Description                                                                                                    | F                                                                                                    | P & ID Diagram                                                                                                    |                                                                  |       |  |  |
|------|----------------------------------------------------------------------------------------------------|----------------------------------------------------------------------------------------------------|----------------------------------------------------------------------------------------------------|------------------------------------------------------------------|-------|--|--|
| 1    | PACKAGE CONTENTS:<br>Ascertain that your<br>order has all equip-<br>ment and accessories;<br>refer to the packing<br>list.   |                                                                                                    | SACE MET<br>Sage Meterin<br>Rend Cotto<br>Diane (CA 17)<br>Diane (CA 17) | PACKINGLIST<br>TERING, TO:                                       | DRDER |  |  |
| 2    | INSERTION-TYPE<br>FLOW METER DIAME-<br>TER CHECK:                                                                            | а<br>19                                                                                                    | SAGE                                                                                                    |                                                                  |       |  |  |
|      | Check that the inter-<br>nal pipe diameter (ID)<br>matches the pipe ID<br>shown on the Sage<br>Calibration Certifi-<br>cate. | Departments     SAGE Metering incorporated certification services are derived from MIL-STD-45662A. The Prime DC24 model is Met Labs     approved and Met Labs is a Nationally Recognized Testing Laboratory (NRTL) which is recognized by OSHA. The tests are     performed using measuring & test equipment with certified NIST traceability. (Applicable NIST numbers are available upon     request). Reproduction of the complete certificate is allowed. Parts of the certificate may only be reproduced after written     permission is granted by SAGE Metering, Inc. |                                                                                                    |                                                                  |       |  |  |
| 3    | <b>FLOW DIRECTION:</b><br>Verify the straight-run                                                                            | IMPORTANO<br>Recomment                                                                                                    | CE OF FLOW CONDI<br>ded Pipe Diameters Up                                                                                                    | <b>FIONING</b><br>pstream                                        |       |  |  |
|      | requirements based<br>upon pipe ID and me-<br>ter type style.                                                                | DISTURBANCE                                                                                                    | Without<br>Flow Conditioning<br>Minimum Industry<br>Recommendation                                                                                                    | With<br>Flow Conditioning <sup>1</sup><br>Sage<br>Recommendation |       |  |  |
|      |                                                                                                    | One 90° Elbow                                                                                                    | 25                                                                                                    | 3                                                                |       |  |  |
|      |                                                                                                    | Two 90° Elbows<br>in the Same Plane                                                                                                    | 36                                                                                                    | 5                                                                |       |  |  |
|      |                                                                                                    | in Different Planes                                                                                                    | 62                                                                                                    | 9                                                                |       |  |  |
|      |                                                                                                    | 4:1 Area Reduction                                                                                                    | 18                                                                                                    | 3                                                                |       |  |  |
|      |                                                                                                    | 4:1 Area Expansion                                                                                                    | 84                                                                                                    | 10                                                               |       |  |  |
|      |                                                                                                    | Multiple Disturbance                                                                                                    | TBD                                                                                                    | TBD                                                              |       |  |  |
|      |                                                                                                    | <sup>1</sup> This column applies to in-line flow m<br>well as insertion meters, who                                                                                                    | neters, which come standard w<br>en installed with upstream Cap                                                                                                    | ith built-in flow conditioners, as tive Flow Conditioners.       |       |  |  |

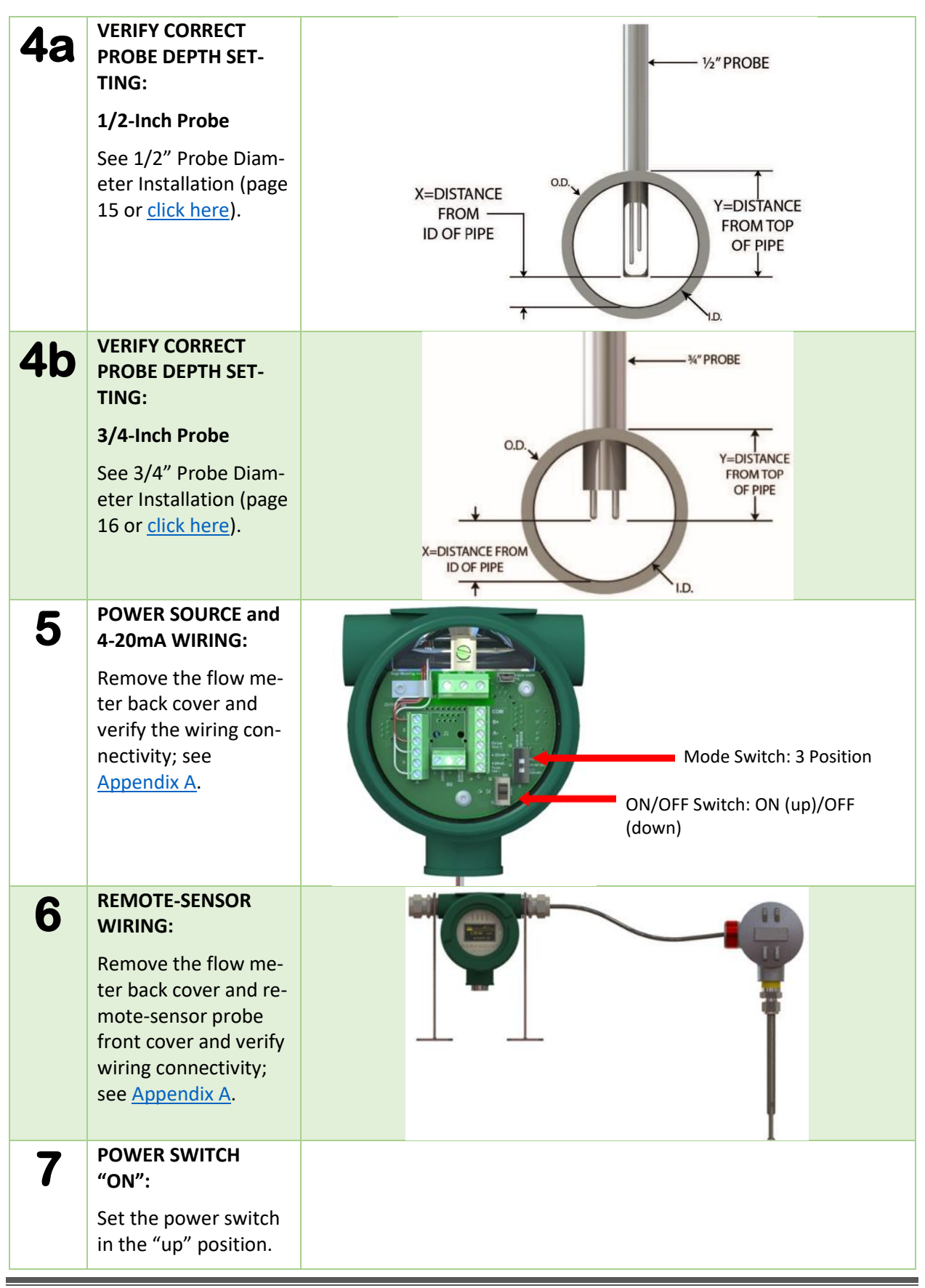

## Welcome

We are pleased that you have purchased a Sage Metering mass flow meter for your requirement. We hope that you are satisfied with the performance, operation, and design of our highly precise, NIST-traceable thermal gas mass flow meter.

Sage Paramount<sup>™</sup> is the latest addition to our family of high-performance thermal mass flow meters. Your new meter is supplied with a complimentary copy of the SageCom<sup>™</sup> Validation and Configuration Software. The meter features a bright graphical display of flow rate, total and temperature, a robust industrial enclosure, and easy to access power and output terminals. Sage Paramount has a dual-compartment windowed enclosure featuring a very high contrast photo-emissive OLED display.

The rear compartment, separated from the electronics, has large, easy to access and well-marked terminals, for ease of customer wiring, including an on/off power switch and USB and cable that easily connect to a PC to start the SageCom software. The meter is powered by 24 VDC (optionally 115/230 VAC), and is extremely energy efficient with a power dissipation under 2.5 watts (e.g., under 100 mA at 24 VDC for the DC version).

Please let us know if we can assist you in any way with your Sage meter. If you have any questions regarding installation, operation, or features, call 866-677-SAGE (7243), or <u>visit our website</u> to contact a factory representative in your area. This manual is available to download with other product literature under Doc-Downloads at <u>https://sagemetering.com/product-literature-downloads/</u>.

Sincerely,

Robert Steinberg

President

## SECTION A: Getting Started

## Unpacking Your Sage Meter

Your Sage flow meter is a sensitive, yet rugged, precision-built electronic instrument. Upon delivery, take care when opening the shipping container and removing your meter. Inspect the meter for any damage that may have occurred during transit. If there is any damage, please contact the carrier immediately to place a claim for damaged goods.

Check the contents of the container against the packing list for any discrepancies. If there are any questions as to the configuration of the equipment including calibration ranges, or mounting hardware, contact Sage Metering for assistance. Please save the shipping container and packaging materials (including PVC tube probe protector on Sage insertion flow meters) in case the unit needs to be returned for any reason.

## Maintenance

Sage thermal mass flow meters require little or no maintenance. While the sensing element is somewhat resistant to dirt and particulate build-up, it may become necessary to clean it from time to time if mounted in exceptionally unclean environments. **Note: Always remove the power before any cleaning or**  maintenance. A detergent or appropriate noncorrosive solvent for removing the buildup may be required. A soft brush can be used to gently clean the sensing element's surface, using caution to avoid damaging the sensor elements (the RTDs). If any disassembly is necessary, contact Sage Metering for instructions. When the meter requires cleaning, repair, or recalibration, returning the equipment to the factory has historically proven to be the most cost-effective and reliable choice.

## Calibration

Sage Paramount has continuous diagnostics. The raw calibration milliwatts (mW) is always displayed in the upper left-hand corner of the meter's display. At any time, you can check this reading at a "no flow" condition and compare the reading to the original reported "zero flow" value noted on the last few lines of your meter's Certificate of Conformance or the flow meter's data tag. This diagnostic procedure not only checks the sensor performance and the "live zero" calibration point, but it verifies that the sensor is clean. It principally provides a means to validate the meter's performance, verifies that there is no shift or drift. This simple field diagnostic procedure also verifies that the sensor is free from contamination, even without inspection.

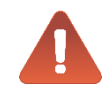

CAUTION–The cable glands shipped with the unit are for shipping purposes only. Remove shipping cable glands before installing.

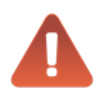

CAUTION – The installer must supply proper ground and bond wire for the transmitter and the sensor per appropriate electrical codes.

## Installation and Mounting

#### EN60079-14 Standard for Electrical Installations

Check the Certificate of Conformance included with your Sage thermal mass flow meter for system pressure, temperature, gas composition, power input, and signal output.

Insert the flow meter in a location providing maximum straight run. Refer to Flow Conditioning and Straight Run on <u>page 11</u>. Note that obstructions such as valves, blowers, expanders, and PVC and HDPE pipes require additional straight run (contact the factory for assistance).

Check the display orientation—The standard calibration flow direction is left to right when facing the flow meter. Gas flow direction is marked by an arrow on inline flow meters, while **upstream** is marked on insertion probes. If the enclosure is facing *incorrectly*, rotate the enclosure 180°, but **never** rotate the probe, or errors may occur. The **upstream** mark still needs to be facing upstream.<sup>1</sup>

Hook up the system by referring to the wiring diagram provided with your Sage flow meter

(see the inside of the rear compartment cover for silk-screened terminal designation). Verify that the wiring for the power and signal connections are correct.

Inspect that all the plumbing and electrical hook-ups comply with OSHA, NFPA, and all other safety requirements.

For remote-style meters (Model 402), **be sure the remote electronics match with the transmitter's junction box and its attached probe** or flow body. Match the serial numbers of the transmitter and remote electronics enclosure (on metal tags). **Do not mismatch the serial numbers or calibration errors occur.** 

#### Locating Proper Wiring Diagram

See <u>Appendix A</u> for electrical wiring of the Sage Paramount. The silk-screening on the terminal board under the back cover defines the wiring connections.

Note: Do not open the display side of the enclosure as there are no user-serviceable parts on that side.

<sup>1</sup> The integral-style Sage Paramount insertion meter has the display oriented as shown in <u>Figure 6</u> on page 14. If the enclosure needs to be rotated, this can be performed in the field (see below). If, however, the display needs to be rotated, **do not** attempt this in the field and return the meter to Sage for modification. Complete an <u>RMA form</u> before returning the meter (see page 26-27).

The procedure for rotating the *enclosure* is:

- 1. Clamp the enclosure of the Paramount in a vise with the probe pointing up at the ceiling.
- 2. Take a 7/8" wrench and turn the probe to the proper orientation.
- 3. Lock the probe into its new position with a set screw (not provided).

## **Insertion Flow Meter Application**

#### Flow Profile and Installation Considerations

Insertion flow meters are generally easier to install than inline flow meters; however, to perform correctly, they require proper installation and a well-developed flow profile. Please refer to the following sections, <u>Probe Insertion</u> <u>Guideline</u> (page 14), 1/2" Installation Depth Chart (page 15), and 3/4" Probe Installation Depth Chart (page 16).

#### Sage Valve Assembly Operation

Valve assemblies (SVA05LP, SVA05, and SVA07) are optional mounting hardware for insertionstyle flow meters (see Figure 1). The hardware allows the removal of insertion-style meters for service, cleaning, recalibration, and relocation without the need to shut down the process. The probe insertion depth is adjustable to permit the sensor to be situated at the center, which optimizes measurement accuracy (refer to Figures 8 and 10 on pages 15 & 16). The ball valve seals off leaks of the process gas at the insertion point after removing the probe assembly. The assembly includes a valve, threadolet, compression fitting with Teflon ferrule, as well as a cable restraint, and two collar clamps (except for SVA05LP).

A threaded half coupling, as subsequently defined, must be fitted to the pipe/duct to which the insertion probe inserts. Avoid T-fittings since they disturb the flow profile and reduce the measurement area. Direct threading together (or with necessary bushings) of the retractor assembly may be required. In other cases, the threadolet must be welded in place, and a clearance hole must be drilled through the pipe/duct to accept the probe assembly. If the pipe/duct is under pressure during installation, a hot tap drill (not available through Sage Metering) may be required.

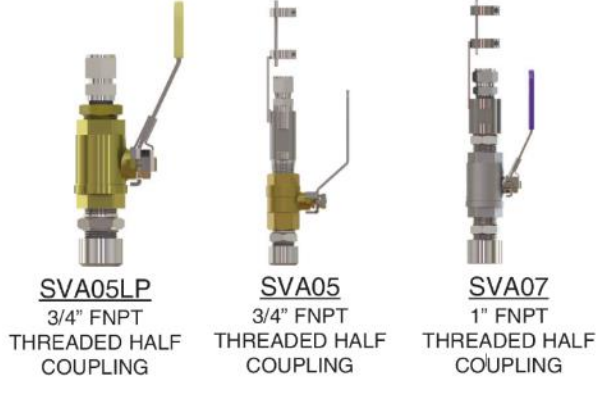

Figure 1

#### Flow Conditioning and Straight Run

To absolutely assure that the flow profile is well developed at the measurement point, either use flow conditioners (standard in Sage inline flow meters, 1/2" and larger, and optional assemblies for insertion flow meters) or consider an additional straight run. Figure 2 shows the amount of straight run needed to assure there are no flow disturbances at the measurement point.

| IMPORTANCE OF FLOW CONDITIONING<br>Recommended Pipe Diameters Upstream |                                                                    |                                                                  |  |  |
|------------------------------------------------------------------------|--------------------------------------------------------------------|------------------------------------------------------------------|--|--|
| DISTURBANCE                                                            | Without<br>Flow Conditioning<br>Minimum Industry<br>Recommendation | With<br>Flow Conditioning <sup>1</sup><br>Sage<br>Recommendation |  |  |
| One 90° Elbow                                                          | 25                                                                 | 3                                                                |  |  |
| Two 90° Elbows<br>in the Same Plane                                    | 36                                                                 | 5                                                                |  |  |
| Two 90° Elbows<br>in Different Planes                                  | 62                                                                 | 9                                                                |  |  |
| 4:1 Area Reduction                                                     | 18                                                                 | 3                                                                |  |  |
| 4:1 Area Expansion                                                     | 84                                                                 | 10                                                               |  |  |
| Multiple Disturbance                                                   | TBD                                                                | TBD                                                              |  |  |

<sup>1</sup> This column applies to in-line flow meters, which come standard with built-in flow conditioners, as well as insertion meters, when installed with upstream Captive Flow Conditioners.

Figure 2

#### **Compression Fitting Operation**

A bored-through tube fitting, adequately sized to accommodate an insertion probe's particular OD, can be optionally purchased from Sage or provided by the user. Before installation, drill a clearance hole to accommodate the insertion probe assembly in the pipe/duct. A fitting (1/2" FNPT) is then welded in place or threaded into the half-threadolet which has been welded to the pipe/duct. The probe insertion depth is adjustable to permit the sensor to be located at the center, to optimize measurement accuracy. (Refer to Probe Insertion Guideline Drawing and Charts, pages 14-16.)

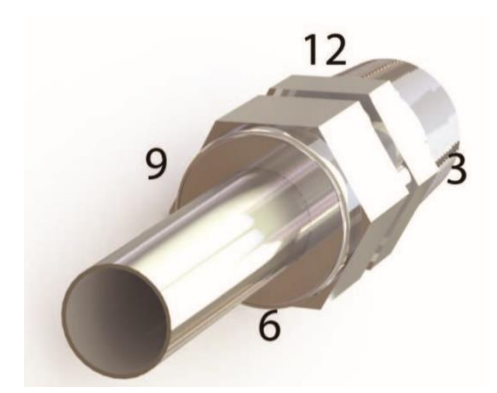

Figure 3 - Insert the probe shaft tubing into the compression fitting to the position indicated in the probe insertion guidelines.

#### Installation Instructions

- 1. Insert tubing into the tube fitting.
- Make sure the tubing is adequately positioned per the <u>Probe Insertion</u> <u>Guideline Drawing and Charts</u> on pages 14-16.
- Due to the variations of tubing diameters, a common starting point is desirable. Therefore, tighten the nut until the tubing does not turn by hand or move axially in the fitting.
- 4. Scribe the nut at the six o'clock position.
- While holding the fitting's body steady, tighten the nut 1 1/4 turns to the nine o'clock position.

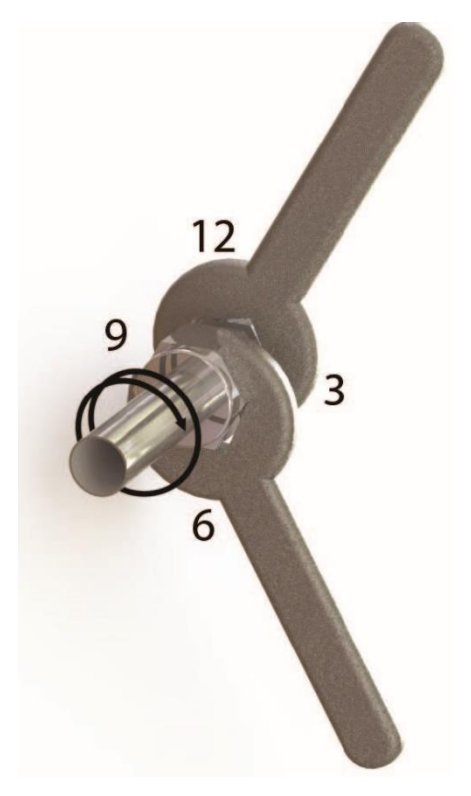

Figure 4 - While holding the fitting's body steady, tighten the nut one and one-quarter turns to the 9 o'clock position.

## **Captive Flow Conditioners**

Captive Flow Conditioners are used with insertion-style flow meters.

**IMPORTANT**—The location of the probe must be one pipe ID diameter (such as 4" in a 4" pipe; 6" in a 6" pipe) downstream of the flow conditioner or errors occur. The Captive Flow Conditioners are always designed to be separated by one pipe diameter. See Figure 5.

**IMPORTANT**—When using Captive Flow Conditioners, it is essential to calibrate the accompanying Sage Flow Meter with the flow conditioner. **Do not** order a flow conditioner separate from the flow meter, unless the flow meter part number is "–FC."

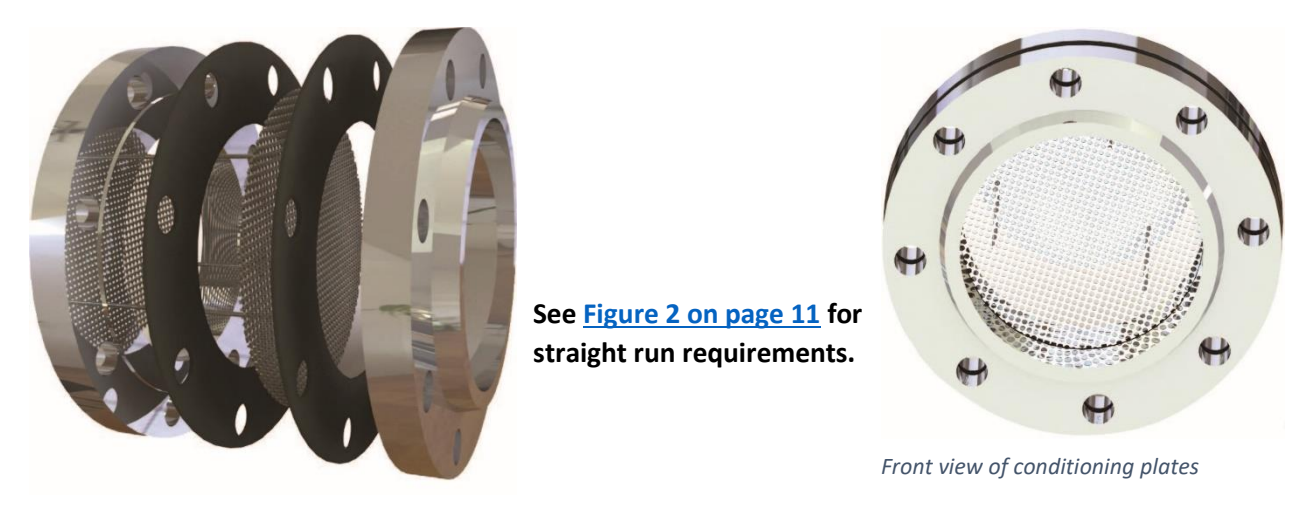

Figure 5 - Captive Flow Conditioners are designed to be separated by one pipe diameter.

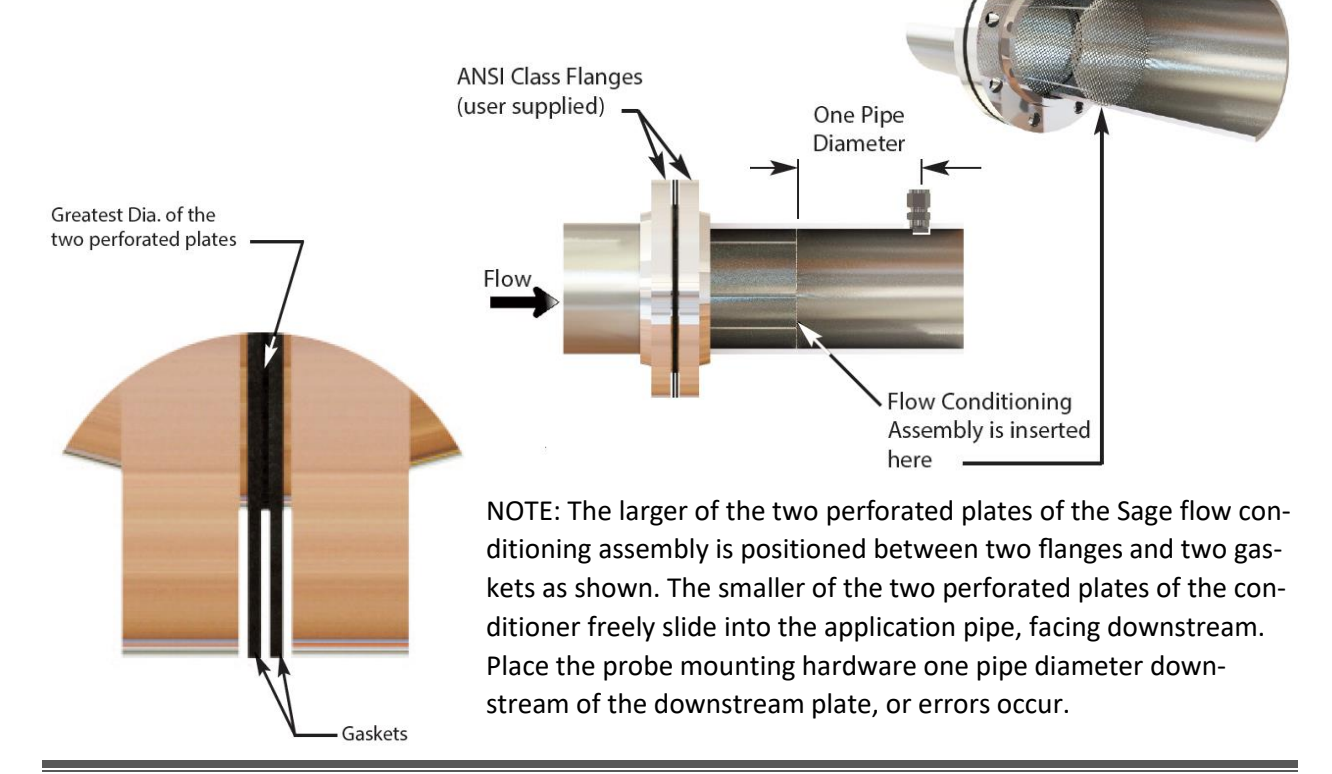

## **Probe Insertion Guideline**

Choose the longest straight-run section of pipe available to allow a uniform, well-developed flow profile. See Figure 2 on page 11 for recommended upstream pipe diameters. Note, obstructions such as valves, blowers, expanders, and PVC and HDPE pipes require additional straight run (contact the factory for assistance). Avoid, if possible, installations immediately downstream of bends, fans, nozzles, heaters and especially valves, or anything else installed in the line that may cause non-uniform flow profiles and swirls. Otherwise, signal output errors could result unless significantly more straight run is provided, or, flow conditioners are installed (contact Sage for assistance if needed). Refer to

page 13 for the benefits of incorporating flow conditioners.

Insertion styles are available with a standard 1/2" OD probe support assembly. Standard probe lengths are 6", 12", 15", 18", 24", and 30". Optionally, ¾" OD probes are available with standard probe lengths, as well meters include a probe assembly that supports the sensing element (a self-heated flow sensor and a temperature/reference sensor); a sensor drive circuit; a microprocessor meter board, and transmitter enclosure. The probe assembly must be inserted into the correct position in the process gas flow conduit to allow the gas to flow through the sensor "window" across the sensor element. Position the "sensing point" or active part of the sensor (0.5" from the end of the probe) per Figure 6 and the Installation Depth Charts on pages 15 and 16.

Sage insertion-style flow meters can be assem-

bled and calibrated for use in virtually any size

pipe or duct (as small as 1"). Sage insertion flow

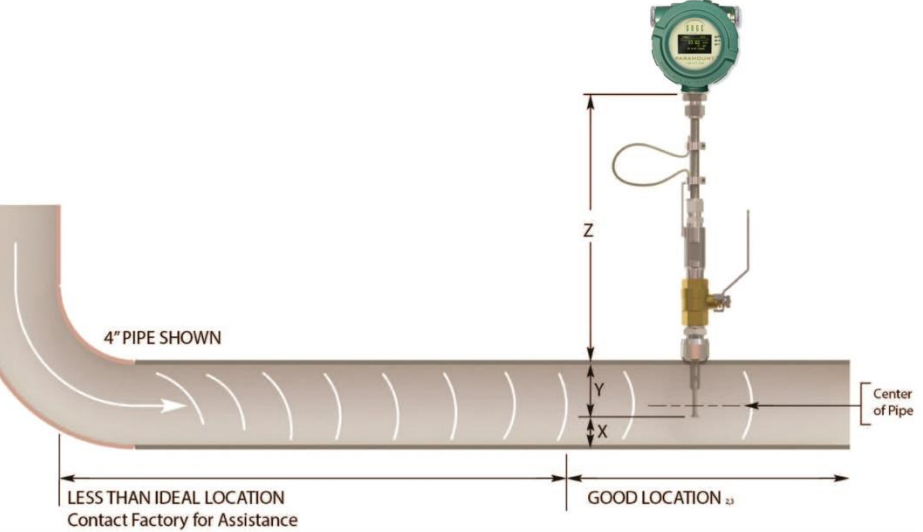

as 36" and 48" lengths. A common method of mounting the probe assembly through a pipe wall or duct (if ambient air) is using a compression fitting (STCF05). A Sage valve assembly (SVA05) is useful and highly recommended for pressurized applications or other gases, and a natural gas flange mounting is optionally available.

Figure 6

#### Installation Depth

- 1. Figure 6 shows the Paramount Model 401 insertion meter.
- 2. The probe should be inserted per Installation Depth Chart (Figure 8 and 10) so that the sensors are in the center of the pipe.

#### 1/2-Inch Probe Diameter Installation

#### Method 1

Please Note:

Using the chart (Figure 8), select pipe size (column 1) and determine X. Insert probe until the end touches the bottom of the pipe (ID), mark the probe as it exits the top of the fitting. Lift probe distance "X" and tighten the compression fitting.

1. The 1" pipe size needs to have the

2. For other pipe, such as Schedule 10,

probe "Bottomed Out" (option "BOT").

contact Sage; however, the Y dimension is the same for any schedule of pipe.

#### Method 2

Using the chart below, select pipe size (column 1) and insert probe distance Y.

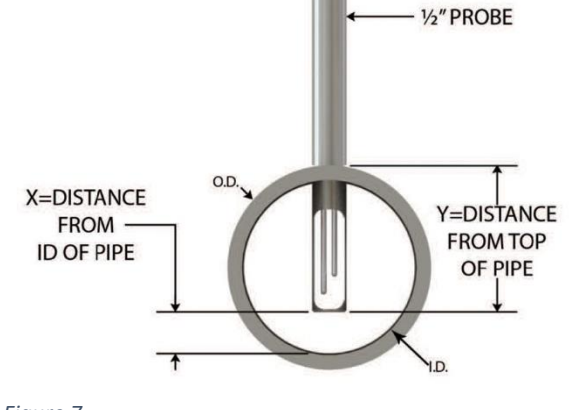

Figure 7

|                 | SCHEDULE 40 PIPE <sup>2</sup> |        |        |        |           | S C I                   | IEDULE | 80 P I | P E <sup>2</sup> |        |           |
|-----------------|-------------------------------|--------|--------|--------|-----------|-------------------------|--------|--------|------------------|--------|-----------|
| PIPE SIZE       | OD                            | ID     | X      | Y      | PIPE AREA | PIPE SIZE               | OD     | ID     | Х                | Y      | PIPE AREA |
| 1" <sup>1</sup> | C 0                           | NSUL   | TF     | АСТО   | RY        | <b>1</b> " <sup>1</sup> | C 0    | NSU    | T F              | АСТО   | RY        |
| 1.5"            | 1.900                         | 1.610  | .20"   | 1.56"  | 0.0141    | 1.5"                    | 1.900  | 1.500  | .15"             | 1.56"  | 0.0123    |
| 2"              | 2.375                         | 2.067  | .40"   | 1.82"  | 0.0233    | 2"                      | 2.375  | 1.939  | .35"             | 1.82"  | 0.0205    |
| 2.5"            | 2.875                         | 2.469  | .60"   | 2.07"  | 0.0332    | 2.5"                    | 2.875  | 2.323  | .55"             | 2.07"  | 0.0294    |
| 3"              | 3.500                         | 3.068  | .90"   | 2.38"  | 0.0513    | 3"                      | 3.500  | 2.900  | .80"             | 2.38"  | 0.0459    |
| 4"              | 4.500                         | 4.026  | 1.40"  | 2.86"  | 0.0884    | 4"                      | 4.500  | 3.826  | 1.30"            | 2.86"  | 0.0798    |
| 6"              | 6.625                         | 6.065  | 2.40"  | 3.95"  | 0.2006    | 6"                      | 6.625  | 5.761  | 2.25"            | 3.95"  | 0.1810    |
| 8"              | 8.625                         | 7.981  | 3.40"  | 4.90"  | 0.3474    | 8"                      | 8.625  | 7.625  | 3.25"            | 4.90"  | 0.3171    |
| 10"             | 10.750                        | 10.020 | 4.40"  | 6.00"  | 0.5476    | 10"                     | 10.750 | 9.750  | 4.25"            | 6.00"  | 0.5185    |
| 12"             | 12.750                        | 11.938 | 5.50"  | 7.00"  | 0.7773    | 12"                     | 12.750 | 11.374 | 5.13"            | 7.00"  | 0.7056    |
| 14"             | 14.000                        | 13.124 | 6.00"  | 7.50"  | 0.9394    | 14"                     | 14.000 | 12.500 | 5.70"            | 7.50"  | 0.8522    |
| 16"             | 16.000                        | 15.000 | 7.00"  | 8.60"  | 1.2272    | 16"                     | 16.000 | 14.312 | 6.60"            | 8.60"  | 1.1172    |
| 18"             | 18.000                        | 16.876 | 8.00"  | 9.60"  | 1.5533    | 18"                     | 18.000 | 16.124 | 7.50"            | 9.60"  | 1.4180    |
| 24"             | 24.000                        | 22.625 | 10.75" | 12.60" | 2.7919    | 24"                     | 24.000 | 21.562 | 10.25"           | 12.60" | 2.5357    |

#### Figure 8 - ½" Probe Diameter Installation Chart

#### 3/4-Inch Probe Diameter Installation

#### Method 1

Please Note:

Using the chart (Figure 10), select the pipe size (column 1) and determine X. Carefully insert the probe until the end touches the bottom of the

For other Pipe Schedules, such as Schedule 10,

contact Sage; however, the Y dimension is the

same for any schedule of pipe.

pipe (ID), mark the probe as it exits the top of the fitting. Lift the probe distance "X" and tighten the compression fitting.

#### Method 2

Using the chart below, select pipe size (column 1) and insert probe distance Y.

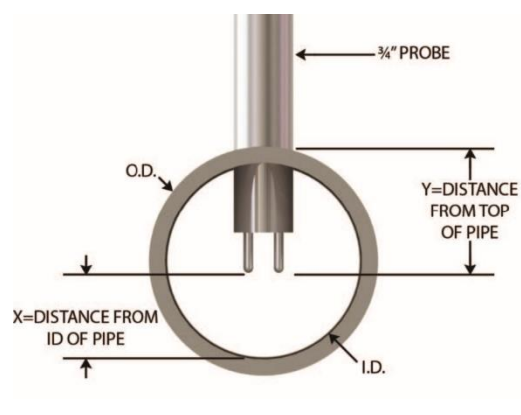

Figure 9

|                       | SCHEDULE 40 PIPE |                |               |               |                                 |                       |                | SCHEDU         | LE 80 PIPI    | E             |                                 |
|-----------------------|------------------|----------------|---------------|---------------|---------------------------------|-----------------------|----------------|----------------|---------------|---------------|---------------------------------|
| PIPE SIZE<br>(inches) | OD<br>(inches)   | ID<br>(inches) | X<br>(inches) | Y<br>(inches) | PIPE AREA<br>(ft <sup>2</sup> ) | PIPE SIZE<br>(inches) | OD<br>(inches) | ID<br>(inches) | X<br>(inches) | Y<br>(inches) | PIPE AREA<br>(ft <sup>2</sup> ) |
| 1.5                   | 1.900            | 1.610          | 0.63          | 1.10          | 0.0141                          | 1.5                   | 1.900          | 1.500          | 0.57          | 1.10          | 0.0123                          |
| 2                     | 2.375            | 2.067          | 0.86          | 1.34          | 0.0233                          | 2                     | 2.375          | 1.939          | 0.80          | 1.34          | 0.0205                          |
| 2.5                   | 2.875            | 2.469          | 1.07          | 1.59          | 0.0332                          | 2.5                   | 2.875          | 2.323          | 0.99          | 1.59          | 0.0294                          |
| 3                     | 3.500            | 3.068          | 1.37          | 1.90          | 0.0513                          | 3                     | 3.500          | 2.900          | 1.28          | 1.90          | 0.0459                          |
| 4                     | 4.500            | 4.026          | 1.85          | 2.40          | 0.0884                          | 4                     | 4.500          | 3.826          | 1.75          | 2.40          | 0.0798                          |
| 6                     | 6.625            | 6.065          | 2.87          | 3.47          | 0.2006                          | 6                     | 6.625          | 5.761          | 2.72          | 3.47          | 0.1810                          |
| 8                     | 8.625            | 7.981          | 3.83          | 4.47          | 0.3474                          | 8                     | 8.625          | 7.625          | 3.66          | 4.47          | 0.3171                          |
| 10                    | 10.750           | 10.020         | 4.85          | 5.53          | 0.5476                          | 10                    | 10.750         | 9.750          | 4.72          | 5.53          | 0.5185                          |
| 12                    | 12.750           | 11.938         | 5.81          | 6.53          | 0.7773                          | 12                    | 12.750         | 11.374         | 5.53          | 6.53          | 0.7056                          |
| 14                    | 14.000           | 13.124         | 6.41          | 7.15          | 0.9394                          | 14                    | 14.000         | 12.500         | 6.09          | 7.15          | 0.8522                          |
| 16                    | 16.000           | 15.000         | 7.35          | 8.15          | 1.2272                          | 16                    | 16.000         | 14.312         | 7.00          | 8.15          | 1.1172                          |
| 18                    | 18.000           | 16.876         | 8.28          | 9.15          | 1.5533                          | 18                    | 18.000         | 16.124         | 7.91          | 9.15          | 1.4180                          |
| 24                    | 24.000           | 22.625         | 11.16         | 12.15         | 2.7919                          | 24                    | 24.000         | 21.562         | 10.63         | 12.15         | 2.5357                          |

Figure 10 - 3/4" Probe Diameter Installation Chart

| SAGE - Revised May 2018 | 1/2" PROBE (- 05) | 1/2" PROBE (- 05) | 1/2" PROBE (- 05) | 3/4" PROBE (- 07X) |
|-------------------------|-------------------|-------------------|-------------------|--------------------|
|                         | STCF05 height     | SVA05LP height    | SVA05 height      | SVA07 height       |
| Pipe size               | Recommended probe | Recommended probe | Recommended probe | Recommended probe  |
|                         | length            | length            | length            | length             |
| 1                       | 6                 | 12                | 15                | N/A                |
| 1 1/2                   | 6                 | 12                | 15                | 18                 |
| 2                       | 6                 | 12                | 15                | 18                 |
| 2 1/2                   | 6                 | 12                | 15                | 18                 |
| 3                       | 6                 | 12                | 15                | 18                 |
| 3 1/2                   | 6                 | 15                | 15                | 18                 |
| 4                       | 6                 | 15                | 15                | 18                 |
| 6                       | 12                | 15                | 18                | 18                 |
| 8                       | 12                | 15                | 18                | 24                 |
| 10                      | 12                | 18                | 18                | 24                 |
| 12                      | 12                | 18                | 24                | 24                 |
| 14                      | 12                | 18                | 24                | 24                 |
| 16                      | 12                | 20                | 24                | 24                 |
| 18                      | 15                | 20                | 24                | 24                 |
| 20                      | 15                | 22                | 24                | 30                 |
| 24                      | 18                | 24                | 30                | 30                 |
| 36                      | 24                | 30                | 36                | 36                 |

#### **Recommended Probe Lengths Data Sheet**

Figure 11

#### **Inline Flow Meter Application**

Inline mounting styles are available in sizes 1/4" through 4" pipe. Threaded male NPT ends are standard up to 2 1/2" with ANSI 150 lb. flanged ends recommended for 3" and 4" models. Contact Sage Metering if optional end mounting styles are required. Pipe sizes over 4" require the insertion-style mass flow meter.

The inline-style flow meter assembly flow section is typically specified to match the user's flow conduit and plumbed directly in the flow line by threading, flanging, or welding. **Do not**  **use reducers.** The meter includes the sensing element (a self-heated flow sensor and a temperature/reference sensor) mounted directly in the specified flow section for exposure to the process gas; a sensor drive circuit; microprocessor meter board, and transmitter enclosure.

All inline flow meters, 1/2" and up have built-in flow conditioners. See Figure 2 on page 11 for upstream straight run requirements. Note, the 1/4", and 3/8" do not have flow conditioners and thus require more straight run.

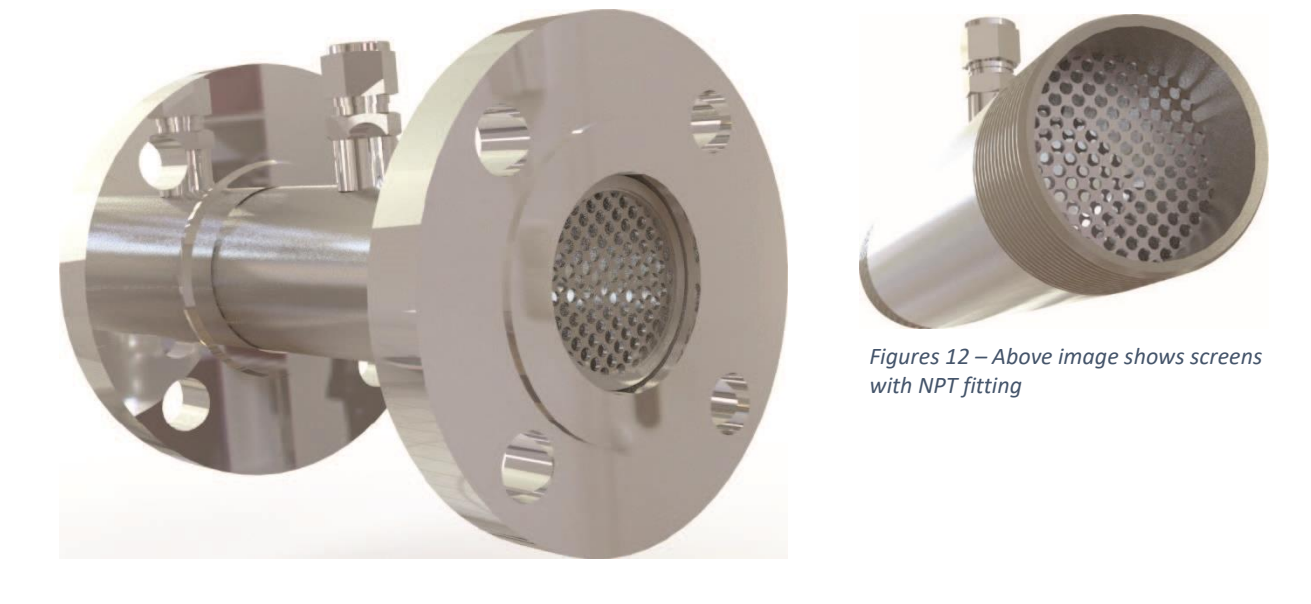

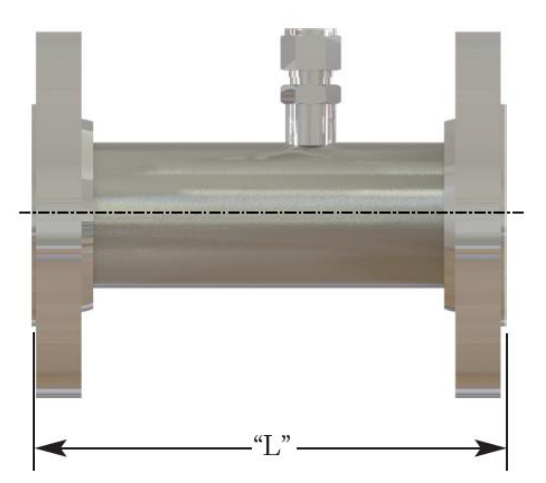

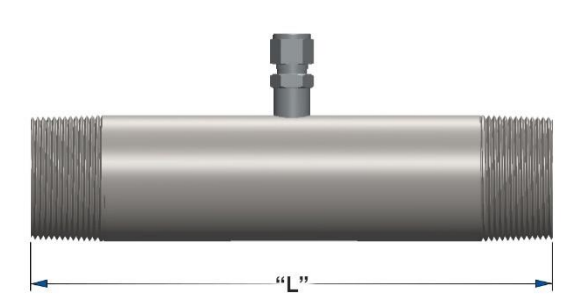

Figure 13 – The length of the **flanged**-flow body is the same as the NPT- flow body.

# SECTION B:

## **Styles and Features**

## Principle of Operation of the Thermal Mass Flow Meter

Sage thermal mass flow meters have two sensors constructed of reference-grade platinum windings (RTDs). The two RTDs are clad in a protective 316SS or Hastelloy C sheath and driven by a proprietary sensor drive circuit. One of the sensors is self-heated (flow sensor), and the other sensor (temperature/reference sensor) measures the gas temperature. The pair is referred to as the sensing element and is either installed in a probe as an Insertion style or inserted into a pipe section as an inline-style flow meter.

As gas flows by the flow sensor, the gas molecules carry heat away from the surface, and the sensor cools down as it loses energy. The sensor drive circuit replenishes the lost energy by heating the flow sensor until it is a constant temperature differential above the reference sensor. The electrical power required to maintain a constant temperature differential is directly proportional to the gas mass flow rate and is linearized to be the output signal of the meter.

This constant temperature differential must be maintained, even if there are wide fluctuations in gas temperature. It is the function of the Sage hybrid-digital proprietary sensor drive circuit to keep the differential, whether or not the gas temperature changes, or however quickly molecules cool off the flow sensor. It is also necessary to properly calibrate the device with the actual gas (or close equivalent with certain gases), in the Sage National Institute of Standards certified (NIST) calibration facility. By accomplishing these two critical objectives, the Sage meters provide an extremely repeatable (0.2% of Full Scale) and accurate output directly proportional to the mass flow rate of the gas being measured.

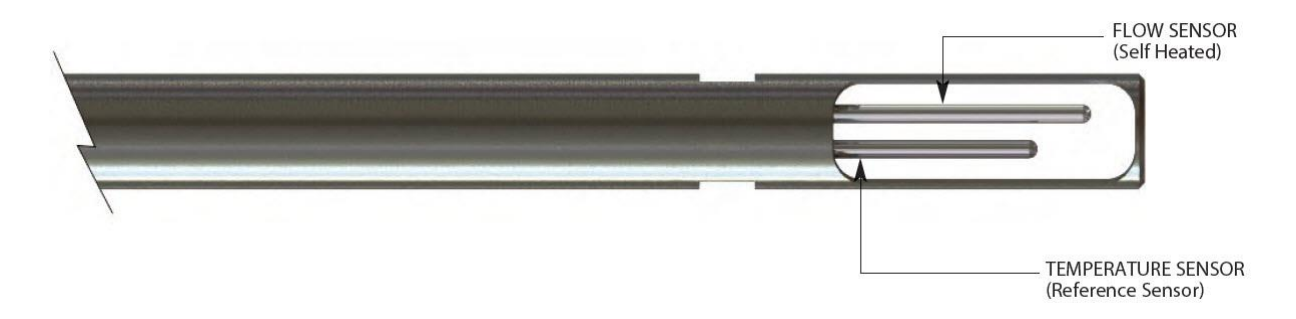

Figure 14 - One of the sensors is self-heated, and the other sensor measures the gas temperature.

## Approvals

#### Hazardous Location Approvals<sup>1</sup>

All 24 VDC-powered Sage Paramount Meters (401 Integral Insertion, 401 Inline, 402 Remote Insertion, 402 Remote Inline) are Class I, Div 2, Groups B, C, D, T4, and ATEX: Ex nA IIC T4 approved.

AC-powered meters are not approved.

Testing under the following safety standards:

- ANSI 12.12.01, Electrical Equipment for Use in Class I and II, Division 2, and Class III Hazardous (Classified) Locations
- CSA C22.2 No. 213-M1987 (R1999), First Edition, Nonincendive Electrical Equipment for Use in Class I, Division 2 Hazardous Locations
- UL/CSA 61010-1, Second Edition, Safety Requirements for Electrical Equipment for Measurement, Control, and Laboratory Use–Part 1: General Requirements

The following is required to comply with the approvals mentioned above:

- 1. Repair of the product (or replacement of components) is not possible by the user
- As noted in Figure 14, there are the following markings: Ex symbol, nA symbol IIC, temperature class
- All Paramount 24 VDC meters are marked with "X" which means that these Special Conditions of Use applies:

   a) The completed meter must be installed with a rigid or flexible metal conduit to satisfy approval conditions.

 b) The meter has been approved for use with the electronics enclosure in ambient temperature from -40°C < Ta < 65°C.

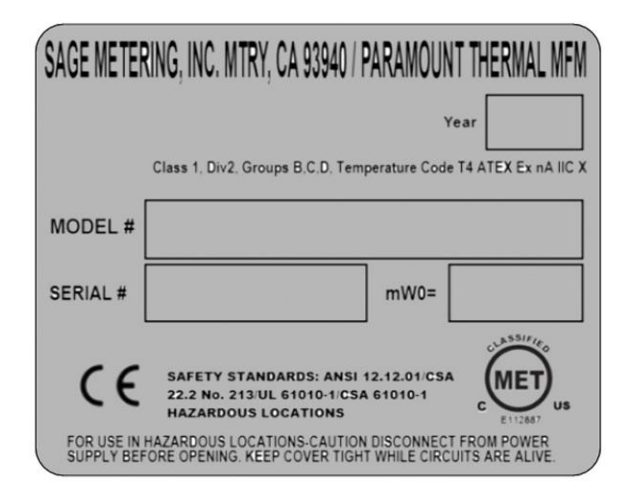

Figure 15

 Sage Metering considers a linear correction suitable for temperatures exceeding the temp code rating of 40°C (104°F) thus, no customer correction is needed.

#### Conformance

All AC & DC Powered Sage Metering Series 400 (Sage Paramount 401), and Series 402 (Sage Paramount- 402) are CE Compliant for the following CE directives:

- EN61000-6-4 for Electromagnetic compatibility
- EN61000-3-2 for Harmonics
- EN61000-3-3 for Flicker
- EN61000-6-2 for Electromagnetic Compatibility (Immunity for Industrial Environments), which includes EN61000-4-2 for ESD
- EN61000-4-3 for Radiated Immunity
- EN61000-4-4 for EFT/B; EN61000-4-5 for Surge
- EN61000 for Conducted Immunity
- EN61000-4-8 for Magnetic Immunity
- EN61000-4-11 for Voltage Interruptions

<sup>1</sup> CRN approval is optional on certain models. Contact Sage

## SECTION C: Diagnostics

## **Paramount Diagnostics**

#### Symptom: Erratic readings

**Possible Causes:** If a large motor or generator or variable-frequency drive (VFD) is near the enclosure, it may be inducing sufficient analog noise into the circuitry to temporarily corrupt the data.

#### Suggested Corrective Action:

- a) If a power-restart temporarily solves the problem, then the noise source was likely the problem.
- b) To prevent subsequent problems, if using a remote-style meter, move the enclosure as far away as possible from the noise source (the motor or VFD).
- c) If using an integral-style meter, mount the meter in a different location (further from the source) or move the noise source away from the meter.

#### Symptom: Erratic readings on a remote meter

**Possible Cause:** In some cases, analog noise induced into the remote cable causing erratic, or climbing readings.

#### Suggested Corrective Action:

- Be sure the remote cable is installed in metal conduit and grounded on the transmitter end only.
- b) Avoid coiled cable, especially if not in metal conduit.
- c) Also, if extra cable exists, move the extra cable as far away as possible from any source of analog noise, such as large motors or VFDs.

**Symptom:** The meter is reading zero continuously, or full scale continually, or temperature reading is abnormally low (hundreds of degrees below zero).

#### Possible Causes/Suggested Corrective Action:

- a) A wire is likely loose. However, in rare cases, a sensor could fail if it exceeds a process temperature of 450°F.
- b) Check for continuity to be sure the wiring is making good contact at the terminals of the junction box.
- c) Verify that the electronics and the sensor serial numbers are the same. The sensor's serial number appears on the display during power-up, right after initializing. If the serial number doesn't agree with the junction box labels, that affects calibration (in other words, sensors and electronics are a matched pair and mixing them up causes false readings). Note-there are metal serial number tags fastened to the electronics and the junction box.
- d) It is easy to use the junction box on a remote style meter to check if a sensor has failed. To do so, you must power down (shut off power), but you do not need to remove the probe from the pipe. Refer to <u>A10 page 38</u>.
- e) An ohmmeter is required to check across the sensor leads of the flow sensor. Look at the drawing of the junction box. Disconnect the red wires on the factory side to isolate and measure the resistance. If the reading is infinity or a short, it means that the sensor failed.
- f) Now check the temperature sensor. Disconnect the white wires on the factory side to isolate and measure the resistance. If you have infinity or a short, it means that the sensor is burned out. Note: Normally the sensors read approximately 110 ohms at 70°F. At higher temperatures, they should read a higher resistance, but both sensors should have a similar value.

g) On integral-style meters (Model 401), there is no junction box. In that case, refer to the Paramount integral terminals and check the sensor wires. Remove the appropriate wires first (the red pair for flow, then the white pair for temperature). Measure their resistance. If reading infinity or short, it means that the sensor has failed.

**Symptom:** Meter railing (pegging) or reading high

#### Possible Cause/Suggested Corrective Action:

- a) There is insufficient straight run (i.e., flow profile is disturbed, causing errors)
- b) A possible jet effect may exist if the upstream pipe is smaller than the meter flow body or if the valve is too close upstream to the meter.
- c) Are you following the probe insertion guideline (pages 14-16)?
- d) If the sensor is inserted in reverse ("Upstream" mark is facing downstream), the meter may over-report (or underreport) by as much as 30%.
- e) If the sensor is not aligned correctly, with the "Upstream" mark facing upstream, a rotation greater than ± 5 degrees may cause a change in reading (greater than ± 5 degrees and less than ± 20 degrees causes the meter to overreport; a greater rotation blocks the sensor and causes the meter to underreport).
- A downstream valve may be too close to the meter (flow may be reflecting back).
- g) Water droplets may be condensing out of the gas stream (causing the output to spike; but if droplets are near-continuous, the output may rail).
- h) The meter may be miswired, especially in a remote-style application.

- Water droplets may be condensing on the inside of the pipe wall, rolling down or hitting the sensor and causing the output to spike. If droplets are nearcontinuous, the output may rail. Note– Recommended installation 45° from vertical.
- j) Water droplets may condense out of the gas stream and fill the cavity containing the sensing elements (usually due to probes mounted below horizontal in saturated pipes).
- k) The sensor may be contaminated. Remove the probe, wipe off, or clean with a solvent. Reinsert.
- Are you using a different gas or gas mix than the meter was specified and calibrated?
- m) If Model 402 (remote-style meter), be sure the serial numbers of the junction box and the remote electronics are identical (if not, errors in calibration are inevitable). To confirm, verify that junction box serial number tag has identical serial numbers to the tag on the remote enclosure.
- n) The meter may appear to be reading high if the user is comparing Sage flow meter readings (SCFM) to an uncorrected volumetric device (ACFM). For example, at constant volume, a decrease in gas temperature increases the mass flow (SCFM). That is completely normal.

#### Symptom: Reading Low

#### Possible Causes:

- a) There is insufficient straight run (i.e., flow profile is disturbed, causing errors).
- b) A poor flow profile upstream (insufficient upstream straight run)
- c) Are you following the <u>probe insertion</u> <u>guideline</u> (pages 14-16)?

- d) If the sensor is inserted in reverse ("Upstream" mark is facing downstream), the meter may over-report (or underreport) by as much as 20%.
- e) If the sensor is not aligned correctly, with the "Upstream" mark facing upstream, a rotation greater than ± 5 degrees may cause a change in reading (greater than ± 5 degrees and less than ± 20 degrees causes the meter to overreport; a greater rotation blocks the sensor and causes the meter to underreport).
- f) The sensor may be contaminated. Remove the probe, wipe off, or clean with a solvent. Reinsert.
- g) Are you using a different gas or gas mix than the meter was specified and calibrated?
- h) If this pertains to a Model 402 (remotestyle meter), be sure the serial numbers of the junction box and remote electronics are identical (if not, errors in calibration are inevitable). To confirm, verify that the junction box serial number tag is identical to that of the remote enclosure.
- The meter may appear to be reading low if the user is comparing Sage flow meter readings (SCFM) to an

uncorrected volumetric device (ACFM). For example, at constant volume, an increase in gas temperature lowers the mass flow (SCFM). That is completely normal.

- j) On most models, the totalizer does not start counting for 10 seconds after power-up, so any flow data does not accumulate during this time.
- k) Do you have sufficient power supply (most products require a minimum 100 mA)?
- Is there an excessive load on the 4-20 mA? (To check if the problem is due to 4-20 mA output device, temporarily remove the device, and observe if the display reads as expected.)

**Symptom:** 4-20 mA output not tracking the flow rate display

#### Possible Causes:

 a) In normal operation (self-powered), the Mode switch must be in the center position (15 V Internally Isolated)

In an externally powered mode, the Mode switch must be in the upper position (Externally Powered).

### **RMA** Form

| SAGE METERING                                                             | G, INC.                                                                                                    | Da                                                | te:                                                                   |  |  |  |  |
|---------------------------------------------------------------------------|----------------------------------------------------------------------------------------------------|---------------------------------------------------|-----------------------------------------------------------------------|--|--|--|--|
| Request for: RETU<br>"*" asterisks indi                                   | Request for: RETURN MATERIAL AUTHORIZATION number RMA#<br>"*" asterisks indicate the required information to validate RMA number. |                                                   |                                                                       |  |  |  |  |
| *Return Customer                                                          | Information                                                                                                    |                                                   |                                                                       |  |  |  |  |
| Contact Name:                                                             |                                                                                                    | Phone                                             | #                                                                     |  |  |  |  |
| Email Address:                                                            |                                                                                                    | Fax #                                             | <i>п</i>                                                              |  |  |  |  |
| CUSTOMER'S BI                                                             | LL TO & RETURN ADI                                                                                                    | DRESSES                                           |                                                                       |  |  |  |  |
| *Bill to:                                                                 |                                                                                                    | *Ship to:                                         |                                                                       |  |  |  |  |
| Street:                                                                   |                                                                                                    | Street:                                           |                                                                       |  |  |  |  |
| City:                                                                     |                                                                                                    | City:                                             | <u> </u>                                                              |  |  |  |  |
| State:                                                                    |                                                                                                    | State:                                            |                                                                       |  |  |  |  |
| Postal Code:                                                              | Country:                                                                                                    | Postal Code:                                      | Country:                                                              |  |  |  |  |
| L                                                                         |                                                                                                    |                                                   |                                                                       |  |  |  |  |
| *CUSTOMER'S S                                                             | HIPPING ACCOUNT N                                                                                                    | UMBER* SI                                         | ip Speed                                                              |  |  |  |  |
| UPS#                                                                      | FED-X#                                                                                                    | DHL#                                              | OTHER                                                                 |  |  |  |  |
| If you have any que<br>4965, and a memb                                   | estions, email <u>service@sa</u><br>er of our staff will respon                                                                   | agemetering.com, call (<br>id. You may also email | (831) 242-2030, or fax (831) 655-<br>your purchase order for the RMA. |  |  |  |  |
| RETURN PROD                                                               | UCT INFORMATION                                                                                                    |                                                   |                                                                       |  |  |  |  |
| Model Number                                                              | r                                                                                                    |                                                   |                                                                       |  |  |  |  |
| Serial Number                                                             |                                                                                                    |                                                   |                                                                       |  |  |  |  |
|                                                                           | Requires as found data                                                                                                    | □ Require                                         | s after-cal data □                                                    |  |  |  |  |
| If your process<br>Gas Typ<br>Full Sca<br>Pipe Siz<br>Tempera<br>Pressure | s flow specs have cha<br>be:<br>le:<br>e:<br>ature:                                                                               | inged please supply                               | y the new flow specs:                                                 |  |  |  |  |

REASON FOR RETURN or SYMPTOMS: \_\_\_\_\_

There is a minimum evaluation service fee of \$150.00 per meter, whether the customer chooses to have the meter repaired or not. Rev. 061419

**STANDARD TERMS AND CONDITIONS:** Unless otherwise acknowledged in writing, SMI's Standard Terms and Conditions apply and take precedence. See <u>https://sagemetering.com/general-terms/</u>

#### A note regarding Quotations and or a pending Quotation:

Unless otherwise stated in writing, the quote is valid for a period of 30 days from the date of the original quote. If service is declined or disposal of the unit is requested, a minimum processing fee of \$200.00 applies.

Additional charges will be added for special shipping instructions, quality assurance requirements, documentation requirements, etc., which should be clearly stated on your purchase order. Applicable California Sales Taxes will be added to your order.

## SAGE METERING INC., reserves the right to dispose of any equipment not claimed or acknowledged within 90 days after the quotation.

Note:

- 1. A valid hard copy purchase order with authorizing signature and payment terms:
  - Net 30 days upon approved credit
  - Invoices not paid within 45 days of the invoice date will incur a 5% service charge per month or portion thereof beyond the "Net 30 Day" period
  - International = 100% Wire Transfer <u>– wire fee payable by sender</u>
- 2. A valid credit card such as VISA, MASTER CARD or AMERICAN EXPRESS. (Please call in credit card number).
  - Credit cards subject to Sage accounting approval
  - If charging to credit cards, VISA/MC and AMEX, # (NTE \$2,500) without prior approval
- 3. All equipment must be clean and free of any contamination. The customer in some manner needs to purge any lethal gases from the transmitter head and/or J-Box if there was a chance that some gases entered into those enclosures.
- 4. All shipments should be sent Freight Prepaid. Collect shipment may be refused, or the freight costs may be billed back as part of the service.
- 5. An estimate may be included in this letter. If possible, include or send a PO copy with the returned equipment for the full amount to expedite the turn-around. Standard payment terms for orders under \$750.00 USD are prepaid by check or credit card. Terms for orders over \$750.00 USD are Net 30 Days (On Approved Credit). FOB SAGE METERING dock, Monterey CA USA.

**BE ADVISED DEPENDING ON YOUR MODEL**: If service is declined or disposal of the unit is requested, a processing/evaluation fee plus any shipping costs will be considered. If a new unit is purchased to replace service meter, these fees and costs may be waived.

Please note that we **no longer service** models that have reached the "end of life." These models are:

#### Sage SIE/SRE, SIB, SIA, SIG/SRG, SID, SIL.

#### Sage Metering Inc. 8 Harris Court, Building D-1, Monterey California 93940 • (831) 242-2030

There is a minimum evaluation service fee of \$150.00 per meter, whether the customer chooses to have the meter repaired or not. Rev. 061419

## APPENDIX A: Electrical Wiring

Make all wiring connections in the terminal block compartment of the enclosure.

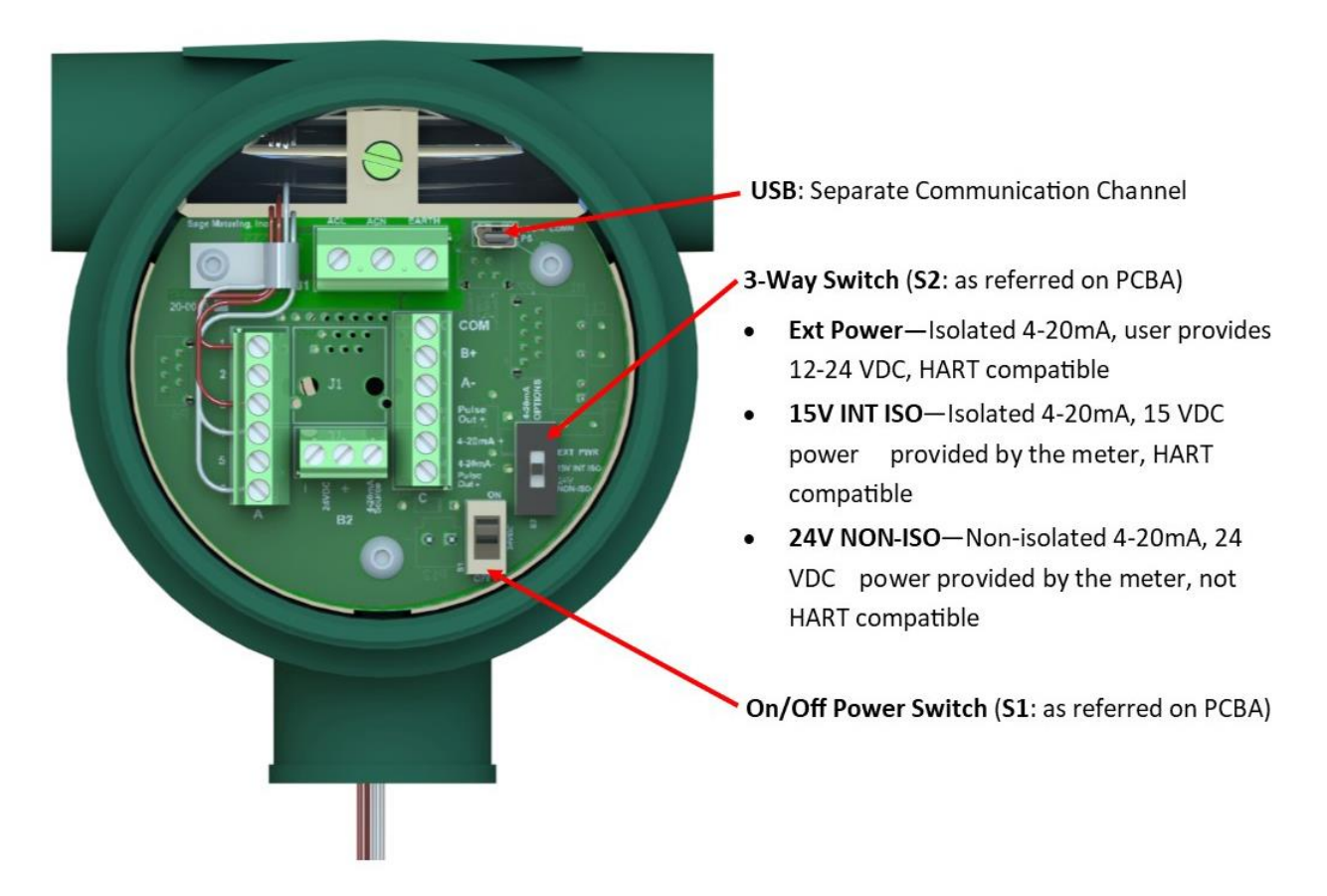

#### **Input Power**

The power requirement at 24 VDC is 2.4 watts.

NOTE: Hazardous area approval is only available on 24 VDC units.

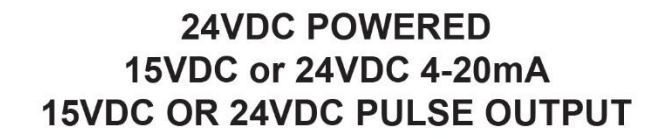

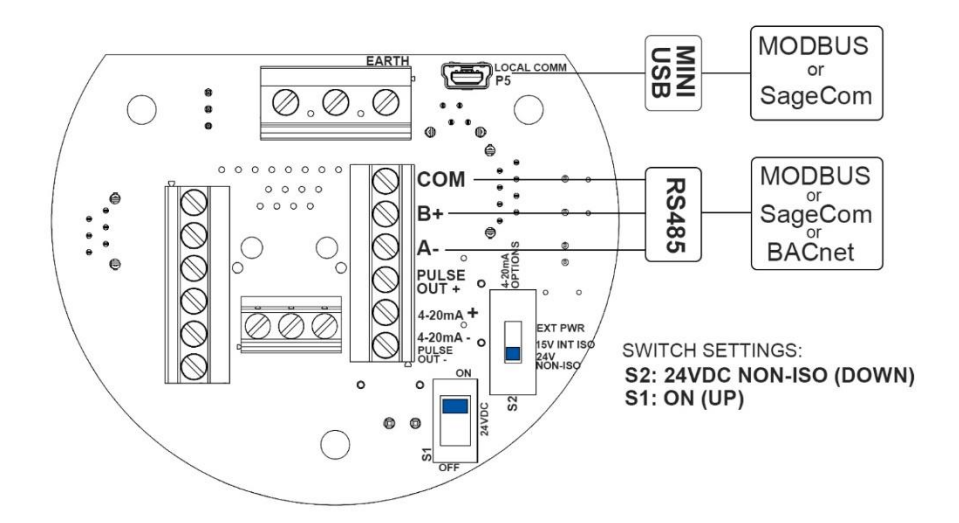

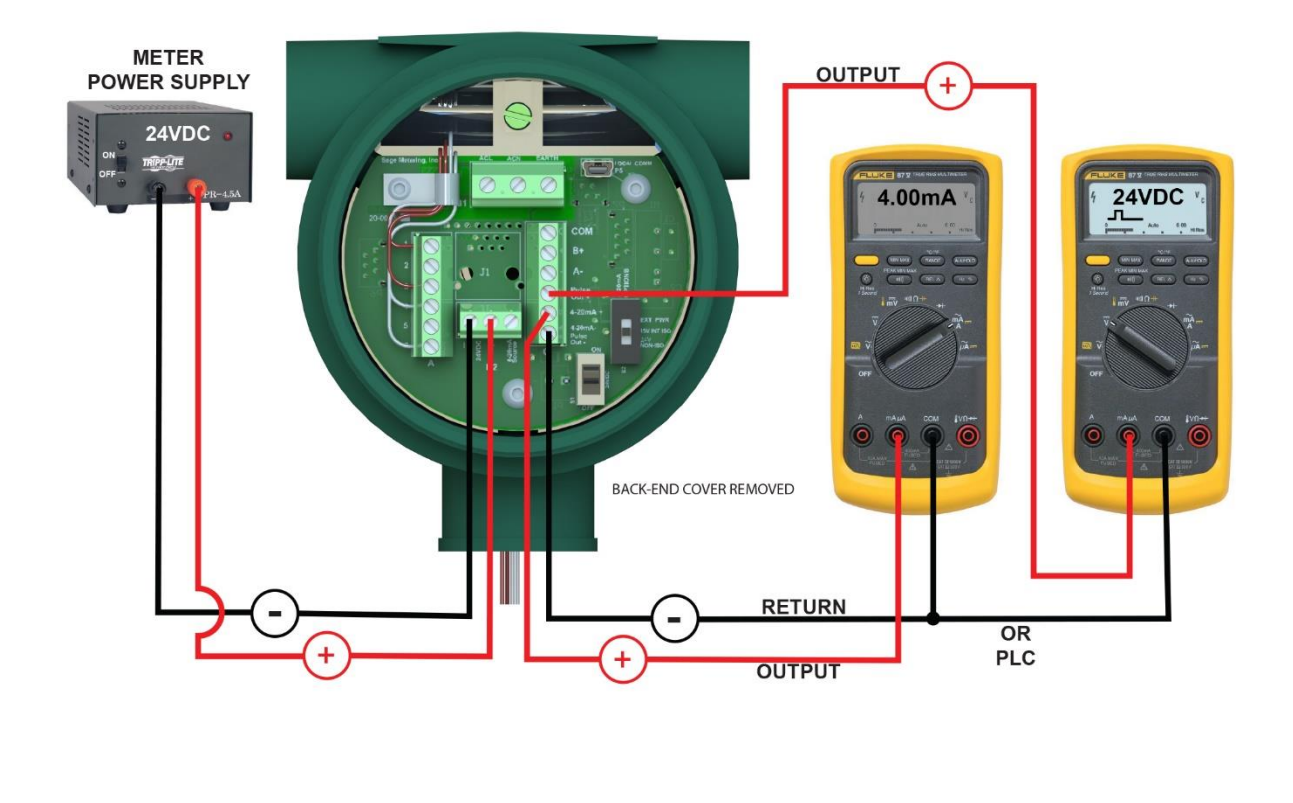

Document Number 100-0376

PARAMOUNT A1 08142019

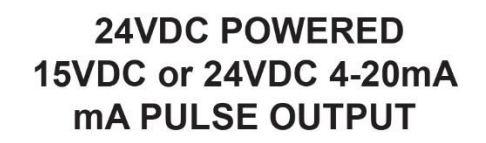

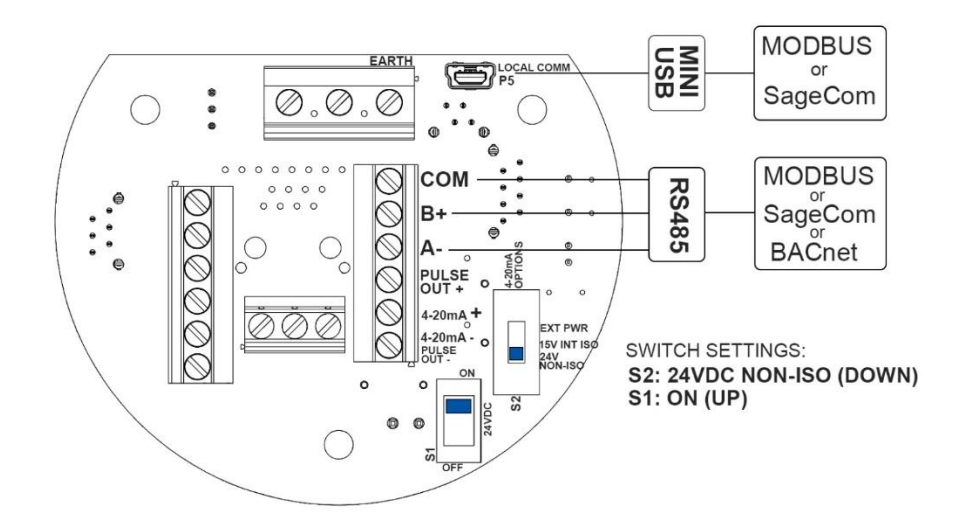

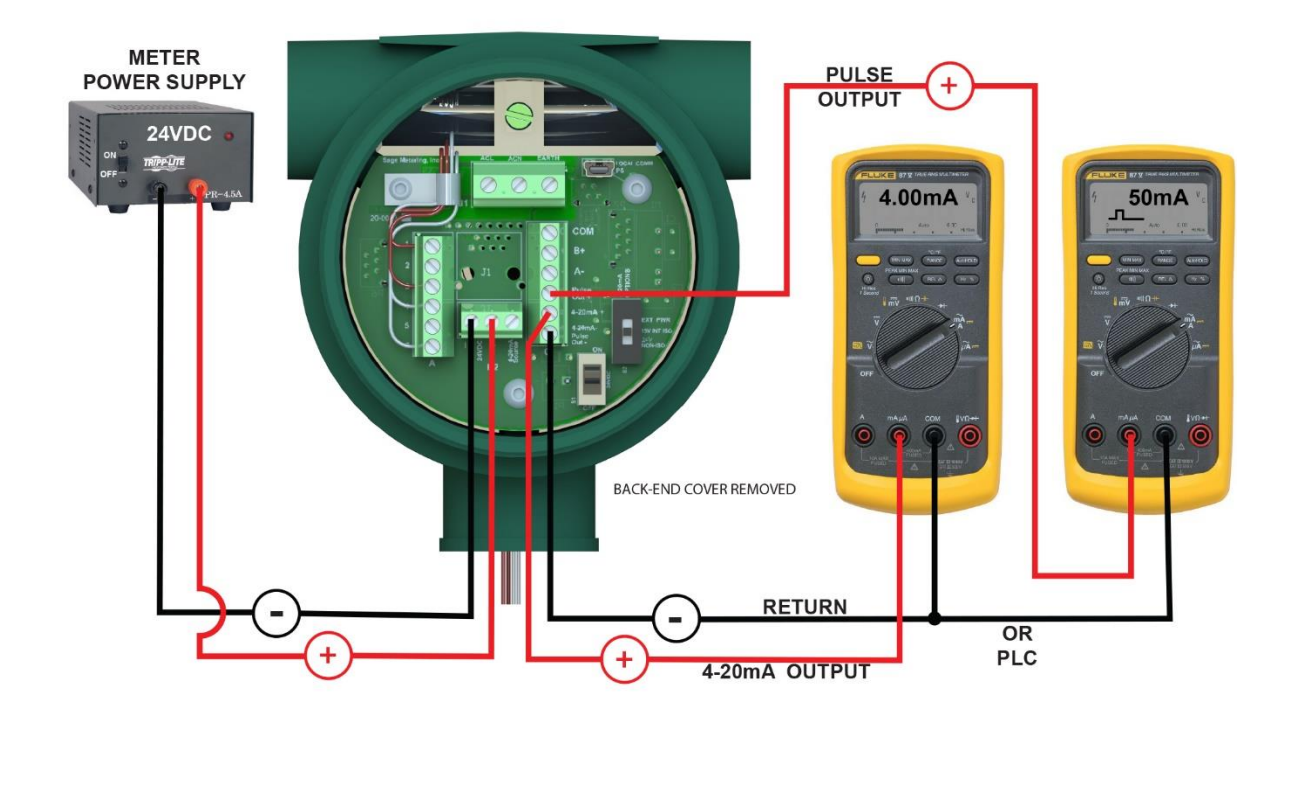

PARAMOUNT A2 08142019

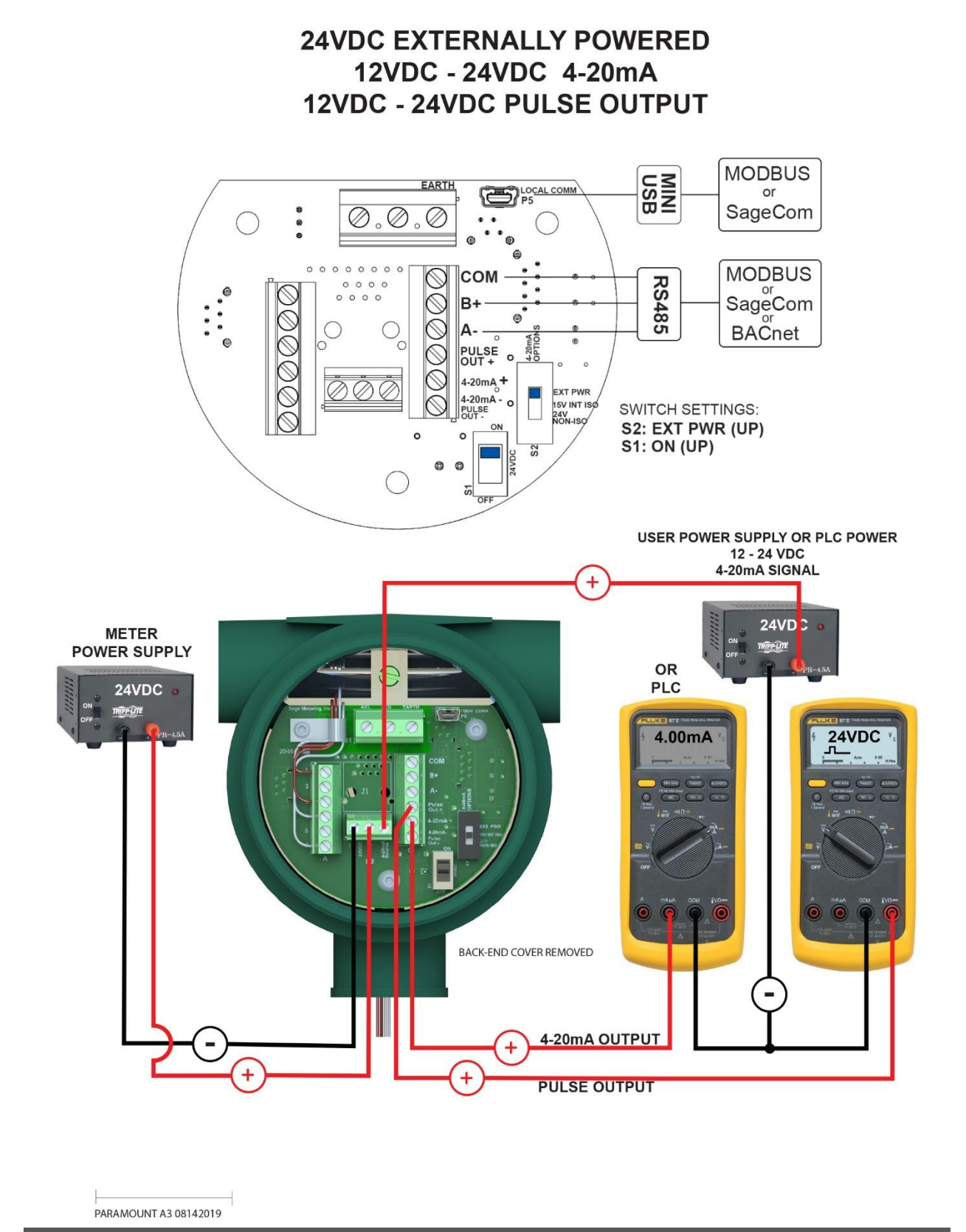

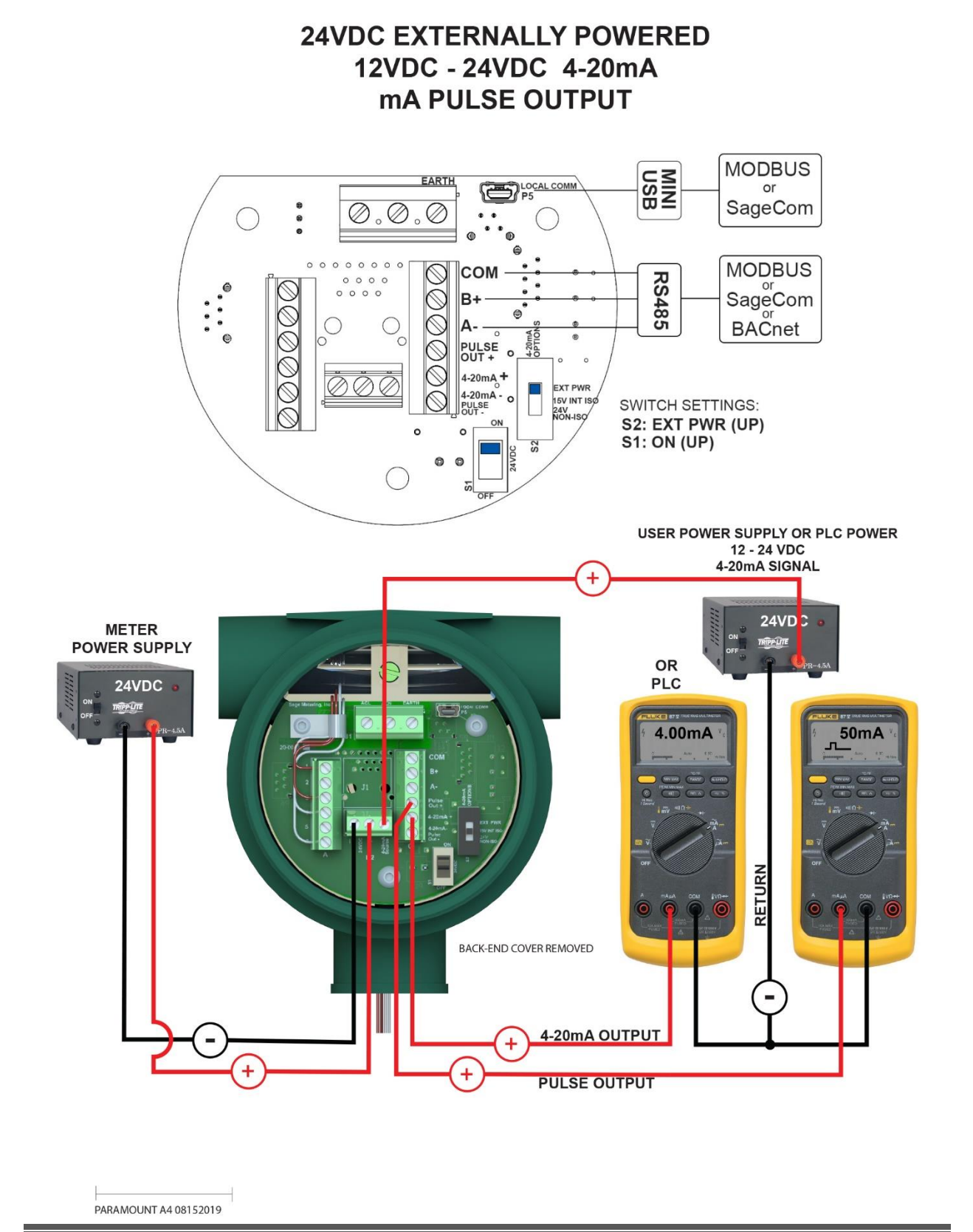

#### 110VAC POWERED 24VDC 4-20mA 24VDC PULSE OUTPUT

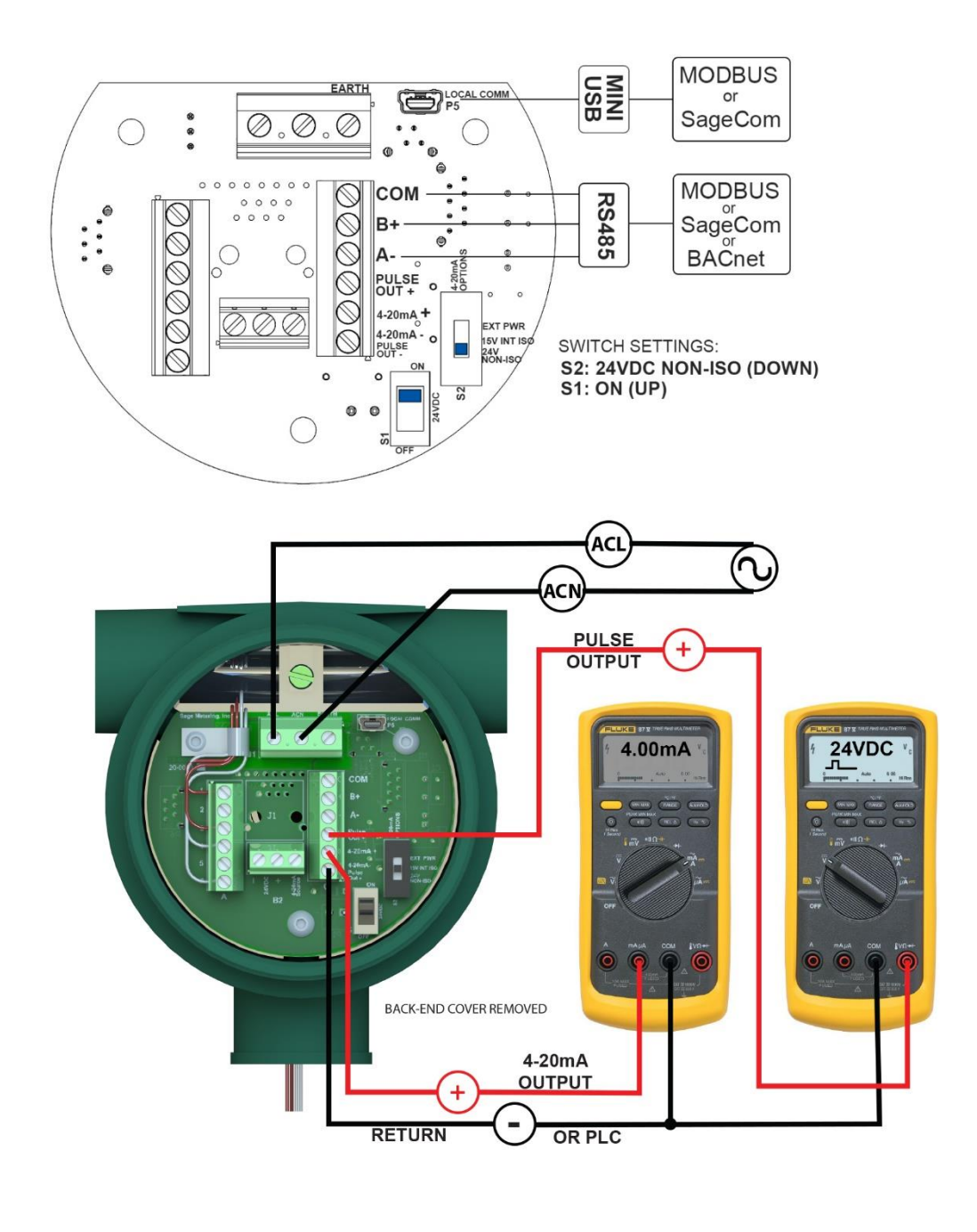

PARAMOUNT A5 08142019

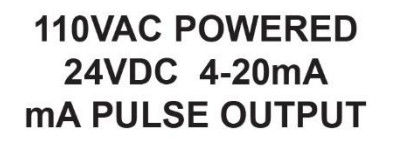

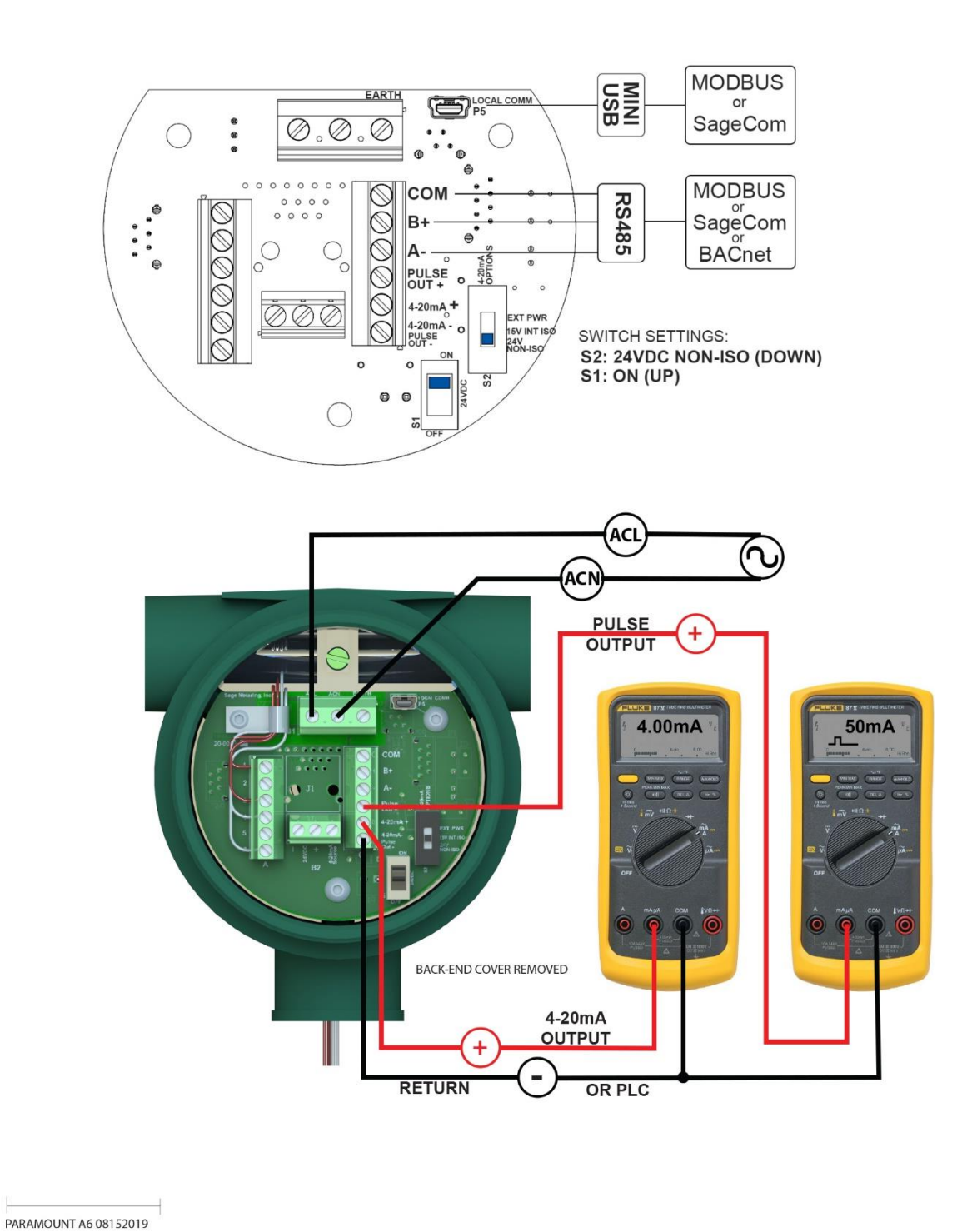

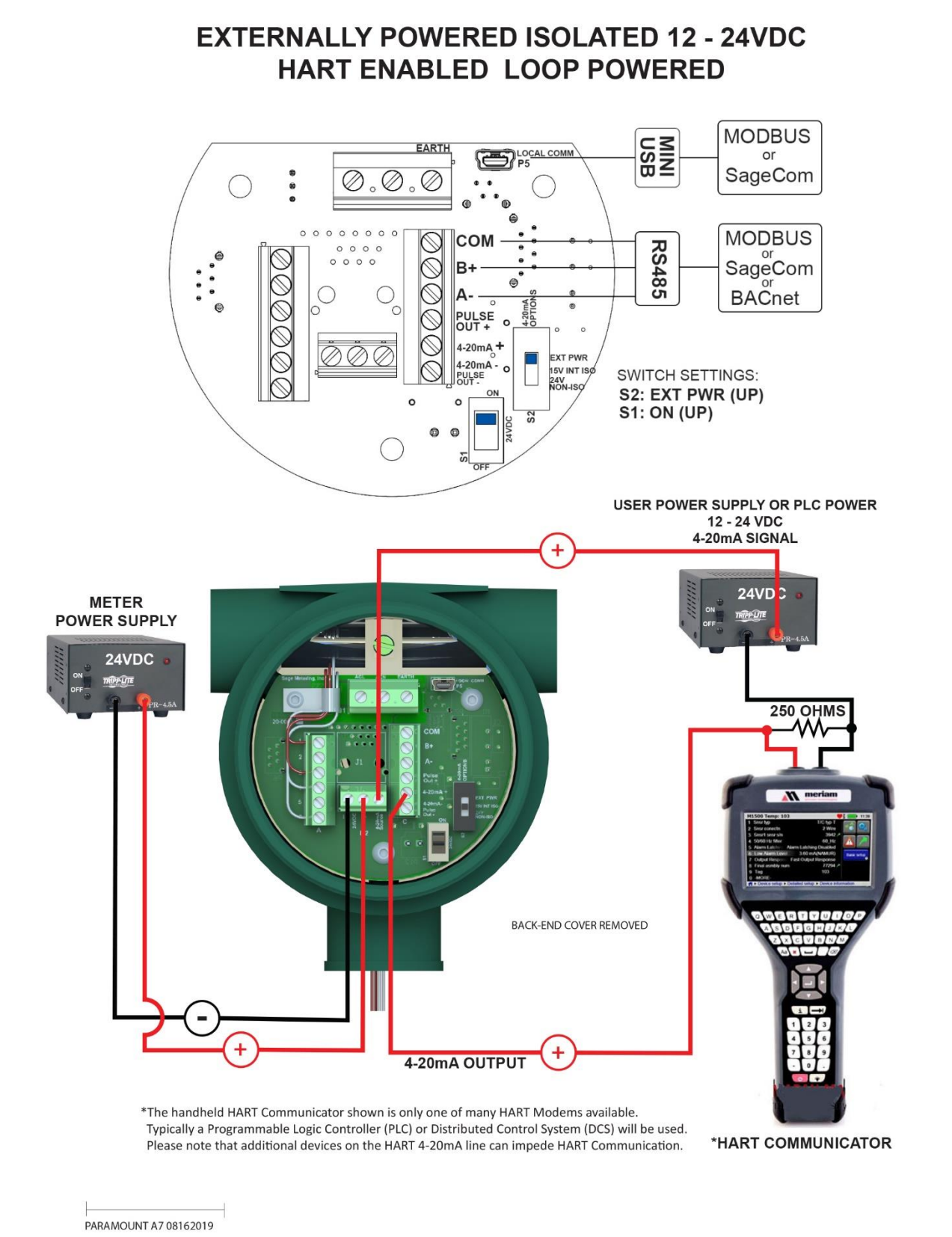

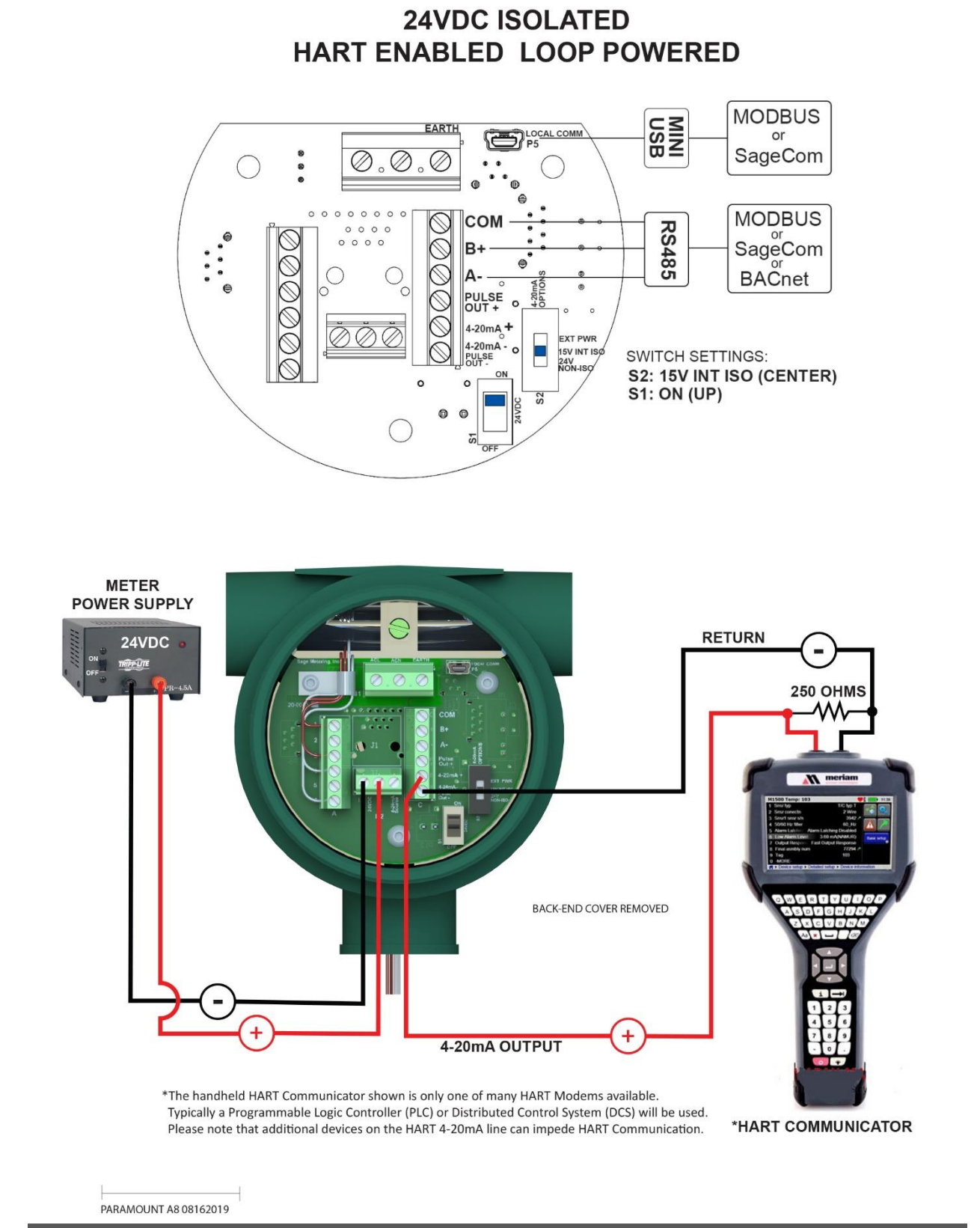

Document Number 100-0376

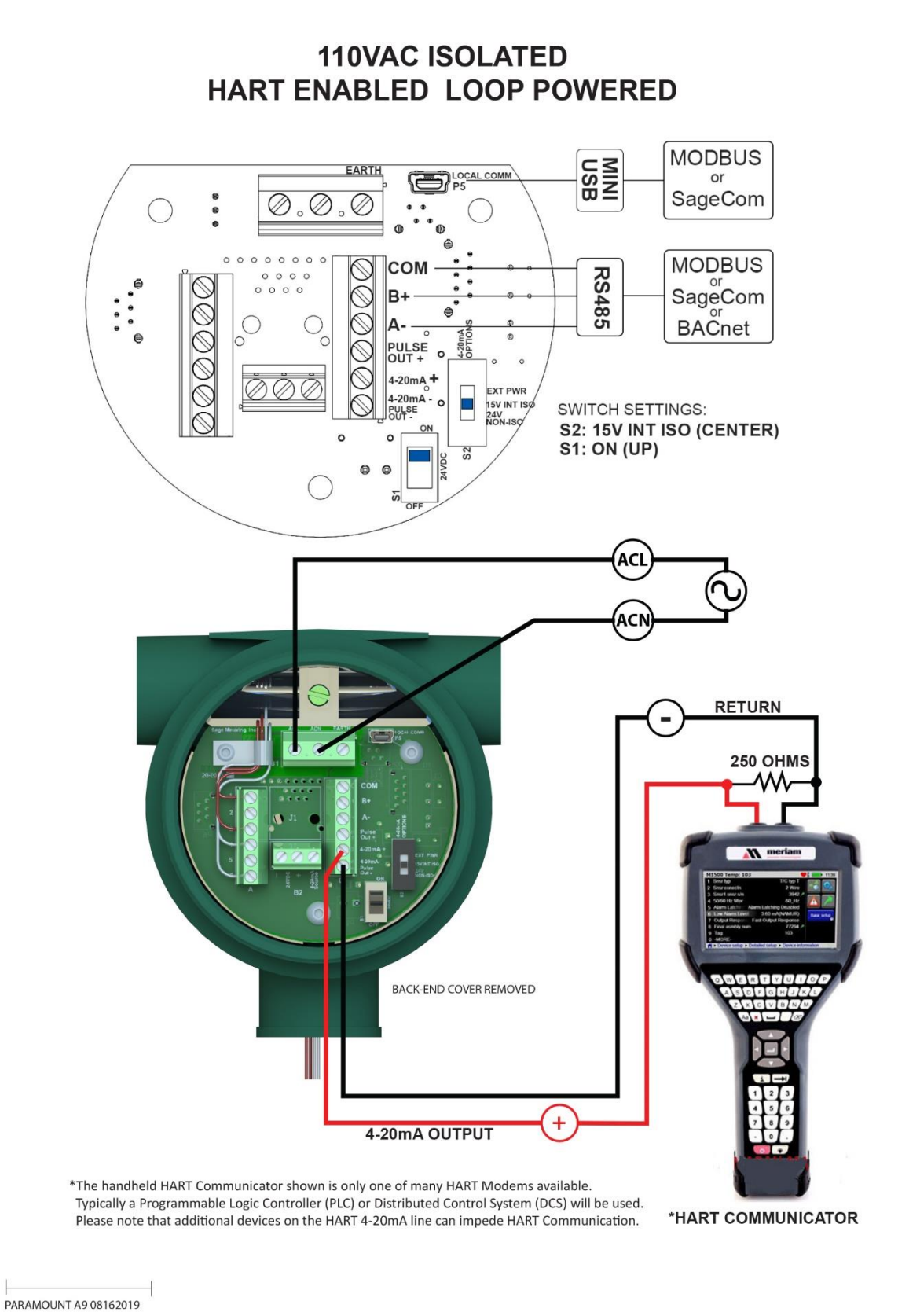

Document Number 100-0376

#### A10: Remote Cable Wiring Connections

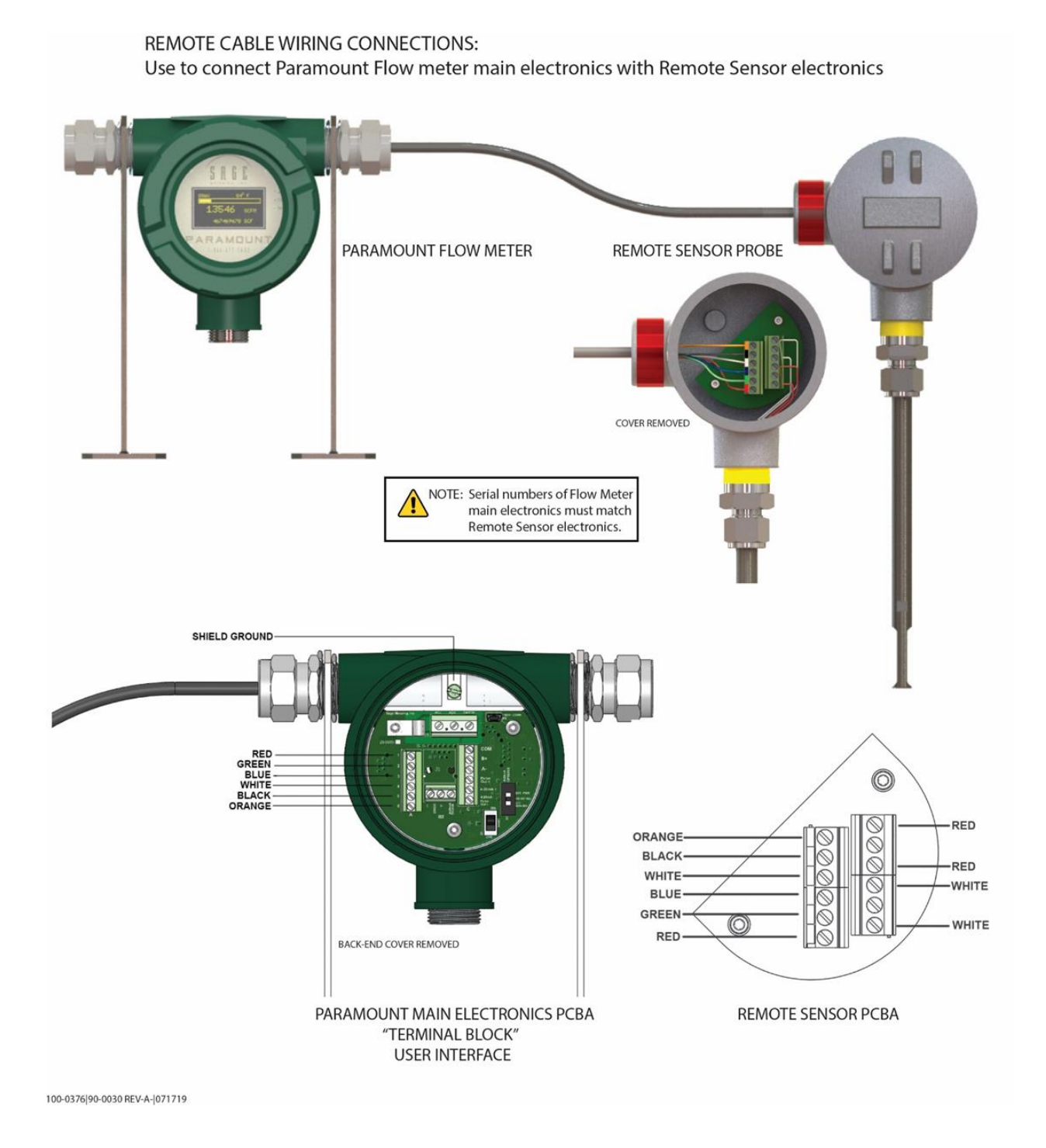

# **APPENDIX B:**

## Modbus, BACnet, and Hart

| Modbus Register Map |       |         |                      |         |  |  |
|---------------------|-------|---------|----------------------|---------|--|--|
|                     | Data  | Labview |                      | IEEE    |  |  |
| Name                | Туре  | Address | Description          | Address |  |  |
| format              | int8  | 0       | Format               | 256     |  |  |
| unit_id             | int8  | 1       | Slave ID             | 256     |  |  |
| mode2               | int8  | 2       | 5 bits               | 257     |  |  |
| noSaver             | int8  | 2       | 1 bit                | 257     |  |  |
| fix_pt              | int8  | 2       | 2 bits               | 257     |  |  |
| bRun                | bit   | 3       | 1 bit                | 257     |  |  |
| bTotal              | bit   | 3       | 1 bit                | 257     |  |  |
| bEEProm             | bit   | 3       | 1 bit                | 257     |  |  |
| bReset              | bit   | 3       | 1 bit                | 257     |  |  |
| htSAB               | bit   | 3       | 1 bit                | 257     |  |  |
| bLeadEn             | bit   | 3       | 1 bit                | 257     |  |  |
| bDAClo              | bit   | 3       | 1 bit                | 257     |  |  |
| bDAChi              | bit   | 3       | 1 bit                | 257     |  |  |
| bridge[0]           | float | 4       | Injection value - mW | 514     |  |  |
| bridge[1]           | float | 8       | k-factor             | 516     |  |  |
| temp[0]             | float | 20      | Temp Coeff A         | 522     |  |  |
| temp[1]             | float | 24      | Temp Coeff B         | 524     |  |  |
| temp[2]             | float | 28      | Temp Coeff C         | 526     |  |  |
| temp[3]             | float | 32      | Temp Coeff D         | 528     |  |  |
| flow[0]             | float | 52      | coeff A              | 538     |  |  |
| flow[1]             | float | 56      | coeff B              | 540     |  |  |
| flow[2]             | float | 60      | coeff C              | 542     |  |  |
| flow[3]             | float | 64      | coeff D              | 544     |  |  |
| flow[4]             | float | 68      | coeff E              | 546     |  |  |
| flow[5]             | float | 72      | coeff F              | 548     |  |  |
| iir                 | float | 76      | Filter               | 550     |  |  |
| flow_min            | float | 80      | low flow cutoff      | 552     |  |  |
| flow_max            | float | 84      | Full Scale           | 554     |  |  |
| temp_max            | float | 92      | units per pulse      | 558     |  |  |
| dac1_min            | long  | 96      | DAC min              | 304     |  |  |
| dac1_max            | long  | 98      | DAC max              | 305     |  |  |
| serial              | int32 | 100     | Serial number        | 306     |  |  |
| eng_units[0][0]     | int8  | 104     | eng units            | 308     |  |  |
| eng_units[0][1]     | int8  | 105     | eng units            | 308     |  |  |
| eng_units[0][2]     | int8  | 106     | eng units            | 309     |  |  |
| eng_units[0][3]     | int8  | 106     | eng units            | 309     |  |  |

#### B1: Modbus Register Map

#### Sage Paramount™ User Manual

| Name            | Data<br>Type | Labview<br>Address | Description                                             | IEEE<br>Address |
|-----------------|--------------|--------------------|---------------------------------------------------------|-----------------|
| eng_units[1][0] | int8         | 108                | eng units                                               | 310             |
| eng_units[1][1] | int8         | 109                | eng units                                               | 310             |
| eng_units[1][2] | int8         | 110                | eng units                                               | 311             |
| eng_units[1][3] | int8         | 111                | temperature deg F or C                                  | 311             |
| totalizer       | int32        | 112                | totalizer value                                         | 312             |
| sil_flow        | float        | 132                | Flow Rate                                               | 578             |
| sil_temp        | float        | 136                | temperature                                             | 580             |
| rtd_mWatts      | float        | 140                | mW - active element                                     | 582             |
| rtd_res         | float        | 144                | reference ohms + overheat ohms                          | 584             |
| ref_res_r       | float        | 148                | reference ohms                                          | 586             |
| baud            | hex          | 184                | baud/parity                                             | 348             |
| pulse_ms        | int16        | 188-189            | ms duration in ms                                       | 350             |
| des1            | int32        | 192-195            | tag ID                                                  | 352             |
| des2            | int32        | 196-199            | tag ID                                                  | 354             |
| zero_flow       | int16        | 200-201            | zero flow mW                                            | 356             |
| max_flow        | int16        | 202-203            | Full Scale mW                                           | 357             |
| trip_total      | int32        | 220-223            | trip total                                              | 366             |
| X_Section_Cust  | float        | 232-235            | Cross sectional area in ft <sup>2</sup> - cus-<br>tomer | 372             |

#### **B2: BACnet PICs**

(3 pages)

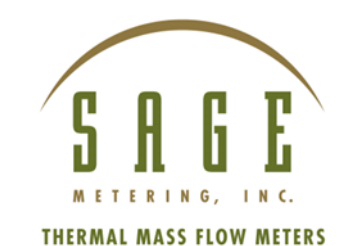

### Sage Metering BACnet PICS

#### **BACnet Protocol Implementation Conformance Statement (PICS)**

Date: Product Names: Applications Software Version: Firmware Revision: BACnet Protocol Revision: May 6, 2019 Sage Paramount / Sage Prime V4.100 V4.100 12

#### **BACnet Standard Device Profile (Annex L):**

- □ BACnet Operator Workstation (B-OWS)
- □ BACnet Building Controller (B-BC)
- □ BACnet Advanced Application Controller (B-AAC)
- BACnet Application Specific Controller (B-ASC)
- □ BACnet Smart Sensor (B-SS)
- □ BACnet Smart Actuator (B-SA)

#### BACnet Interoperability Building Blocks Supported (Annex K):

- ☑ Data Sharing ReadProperty-B (DS-RP-B)
- ☑ Data Sharing ReadPropertyMultiple-B (DS-RPM-B)
- ☑ Data Sharing WriteProperty-B (DS-WP-B)
- ☑ Data Sharing WritePropertyMultiple-B (DS-WPM-B)
- ☑ Data Sharing COV-B (DS-COV-B)
- ☑ Device Management Dynamic Device Binding-B (DM-DDB-B)
- ☑ Device Management Dynamic Object Binding-B (DM-DOB-B)
- ☑ Device Management DeviceCommunicationControl-B (DM-DCC-B)
- ☑ Device Management ReinitializeDevice-B (DM-RD-B)

#### Segmentation Capability:

| □ Able to transmit segmented messages | Window Size |
|---------------------------------------|-------------|
| □ Able to receive segmented messages  | Window Size |

#### Standard Object Types Supported:

| Property                 | Object Type    |                 |              |
|--------------------------|----------------|-----------------|--------------|
|                          | Device         | Analog<br>Input | Analog Value |
| Object Identifier        | W              | R               | R            |
| Object Name              | W              | R               | R            |
| Object Type              | R              | R               | R            |
| System Status            | R              |                 |              |
| Vendor Name              | R              |                 |              |
| Vendor Identifier        | R              |                 |              |
| Model Name               | R              |                 |              |
| Firmware Revision        | R              |                 |              |
| App Software Revision    | R              |                 |              |
| Protocol Version         | R              |                 |              |
| Protocol Revision        | R              |                 |              |
| Services Supported       | R              |                 |              |
| Object Types Supported   | R              |                 |              |
| Object List              | R              |                 |              |
| Max APDU Length          | R              |                 |              |
| Segmentation Support     | R              |                 |              |
| APDU Timeout             | W<br>(1065535) |                 |              |
| Number APDU Retries      | W<br>(010)     |                 |              |
| Max Master               | W<br>(1127)    |                 |              |
| Max Info Frames          | W<br>(1100)    |                 |              |
| Device Address Binding   | R              |                 |              |
| Database Revision        | R              |                 |              |
| Active COV Subscriptions | R              |                 |              |
| Present Value            |                | R               | W            |
| Status Flags             |                | R               | R            |
| Event State              |                | R               | R            |
| Reliability              |                | R               | R            |
| Out-of-Service           |                | R               | R            |
| Units                    |                | R               | R            |
| Priority Array           |                |                 | R            |
| Relinquish Default       |                |                 | R            |
| COV Increment            |                | W               | W            |

R – Readable using BACnet services W – Readable and writable using BACnet services

#### Data Link Layer Options:

BACnet IP, (Annex J)
BACnet IP, (Annex J), Foreign Device
ISO 8802-3, Ethernet (Clause 7)
ANSI/ATA 878.1, 2.5 Mb. ARCNET (Clause 8)
ANSI/ATA 878.1, RS-485 ARCNET (Clause 8), baud rate(s) \_\_\_\_\_\_\_\_\_\_
MS/TP master (Clause 9), baud rate(s): 9600, 19200, 38400, 57600, 76800, 115200
MS/TP slave (Clause 9), baud rate(s): \_\_\_\_\_\_\_\_
Point-To-Point, EIA 232 (Clause 10), baud rate(s): \_\_\_\_\_\_\_\_
Point-To-Point, modem, (Clause 10), baud rate(s): \_\_\_\_\_\_\_\_\_\_
LonTalk, (Clause 11), medium: \_\_\_\_\_\_\_\_\_
Other: \_\_\_\_\_\_\_\_

#### **Device Address Binding:**

Is static device binding supported? (This is currently for two-way communication with MS/TP slaves and certain other devices.)  $\Box$  Yes  $\boxtimes$  No

#### **Networking Options:**

□ Router, Clause 6 - List all routing configurations

□ Annex H, BACnet Tunneling Router over IP

□ BACnet/IP Broadcast Management Device (BBMD)

Does the BBMD support registrations by Foreign Devices? □ Yes □ No

#### **Network Security Options:**

☑ Non-secure Device - is capable of operating without BACnet Network Security
 □ Secure Device - is capable of using BACnet Network Security (NS-SD BIBB)

- □ Multiple Application-Specific Keys:
- □ Supports encryption (NS-ED BIBB)
- □ Key Server (NS-KS BIBB)

#### Character Sets Supported:

Indicating support for multiple character sets does not imply that they can all be supported simultaneously.

| ⊠ ISO 10646 (UTF-8 | )                   | □ IBM <sup>™</sup> /Microsoft <sup>™</sup> DBCS |
|--------------------|---------------------|-------------------------------------------------|
| □ JIS X 0208       | □ ISO 10646 (UCS-4) | □ ISO 10646 (UCS-2) □ ISO 8859-1                |

#### **B3: HART Fast Keys**

#### Primary Variable-Read Only

Provides information regarding the Primary Variable (Flow)

#### **PV Measurements**

**Flow Rate** [Fast Key 1,1,1,1] The actual measurement of the flow rate in the reference unit of measurement

**PV Loop Current** [Fast Key 1,1,1,2] Analog value output ranging between 4 and 20 mA representing the flow rate. The 4 and 20 mA loop can be verified by using the Loop Test described below in the Diagnostic section [Fast Key 2,3,1].

**PV % of Range** [Fast Key 1,1,1,3] Provides the value of the flow rate representing the % of the range between the LRV (Lower Range Value) and the

URV (Upper Range Value)

**Flow Rate Units** [Fast Key 1,1,1,4] Units of measurement associated with the flow rate.

#### Flow Rate Parameters

**Low Flow Cutoff** [ Fast Key 1,1,2,1] Any measured flow rate below this value is set to 0.

**PV URV** [Fast Key 1,1,2,2] Upper Range Value of the Primary Variable. Represents the 20-mA value

**PV LRV** [Fast Key 1,1,2,3] Lower Range Value of the Primary Variable (represents the 4-mA value). Value is 0. **PV Damping** [Fast Key 1,1,2,4] Primary Variable Damping factor. Used to smooth out normal occurring fluctuations in the flow rate.

#### K Factor [ Fast Key 1,1,2,5]

K Factor is a linear adjustment factor which may be used to adjust the flow rate for various reasons requested by the user. Default is 1.

#### Dynamic Variables

**Flow Rate** [Fast Key 1,1,3,1] Displays the current flow rate measured by the flow meter

**Total** [Fast Key 1,1,3,2] Displays the total flow measured by the instrument

**RTD Power** [Fast Key 1,1,3,3] Measurement of the power in mW corresponding to the measured flow rate. Useful for diagnostic purposes

**Temperature** [Fast Key 1,1,3,4] Displays the gas temperature where the sensor is located

**Flow Rate Units** [Fast Key 1,1,3,5] Units of measurement of the flow rate

**Total Units** [Fast Key 1,1,3,6] Units of measurement of the total flow

Loop Current Bar Graph [Fast Key 1,1,4] Displays a graphic chart showing the mA output of the flow rate vs. time – Range between 4 and 20 mA

#### Percent Range Bar Graph

Displays a graphic chart showing the flow rate as a % of the range between the LRV and URV

#### **Dynamic Variables Chart**

Displays a graphic chart showing flow rate in selected units of measurement vs. time

#### HART Identification

Tag [Fast Key 1,2,1] A Tag value entered by the user to identify the flow meter. Up to 8 digits in length

Long Tag [Fast Key 1,2,2] A value entered by the user

#### Manufacturer [Fast Key 1,2,3]

The name of the Manufacturer of the flow meter. In this case, it is Sage Metering

**Model** [Fast Key 1,2,4] Manufacturer's model number of the flow meter.

**Device Id** [Fast Key 1,2,5] Factory entered number which is unique for each instrument

#### **Diagnostics**

**Device Status** [Fast Key 2,1] Will indicate any standard diagnostics message

#### Sensor Status

Flow Below Cutoff [Fast Key 2,2,1] Diagnostics menu indicating that the measured flow rate is less than the low flow cutoff

**Loop Diagnostics** 

**Loop Test** [Fast Key 2,3,1] Permits the user to drive the mA output to the desired value.

#### **D/A Trim** [Fast Key 2,3,2] Used to calibrate the 4-20 mA output from the flow meter to match the system loop.

**Flow Test** [Fast Key 2,3,3] Permits user to enter a value for the RTD Power with the display showing expected flow rate based on original calibration. Use the full diagnostics test to ensure that the flow meter is matching the original calibration curve.

#### <u>Device Setup</u>

#### Basic Setup

**K Factor** [Fast Key 3,1,1] Enter a K factor which provides a linear adjustment of the flow rate. May be used to correct for different pipe size, varying gas composition, or installation effects which change the performance of the flow meter.

#### PV Damping [Fast Key 3,1,2]

Provides smoothing of normally occurring flow fluctuations (value between 0.001 to 0.999); the lower the value providing greater smoothing (time averaging).

**Low Flow Cutoff** [Fast Key 3,1,3] Enter a minimum value of the flow rate. Flow rates measured below this value shown as zero flow. Useful to disregard any false readings which might occur during a no-flow condition

Flow Rate Units [Fast Key 3,1,4]

Units of measurement of the flow rate (a text entry). Any change in units of measurement from original calibration must also apply a K factor

**Temperature Units** [Fast Key 3,1,5] Displays the units of measurement of the gas temperature

**Total Units** [Fast Key 3,1,6] Four-digit entry. The first three digits represent the units of measurements of total flow, and the fourth digit is "C" or "F" to identify units of measurement of the temperature reading.

#### <u>Output</u>

#### Analog Output

**PV URV** [Fast Key 3,2,1,1] Enter the Upper Range Value for the Primary Variable (flow rate). The URV must be in the identified units of measurement and must be within the calibration range of the instrument. Consult Sage Metering if assistance is required.

#### Totalizer

**Total Units** [Fast Key 3,2,2,1] Displays the units of measurement for the totalized value

**Total** [Fast Key 3,2,2,2] Displays the totalized value in the selected units of measurement

#### Pulse Output

**Pulse Count** [Fast Key 3,2,3,1] Provides the number of units per pulse (e.g., a Pulse Count of 100 and units set to SCF, then one pulse is equivalent to 100 SCF)

#### Pulse Duration [Fast Key 3,2,3,2] To be finalized

#### HART

**Poll Address** [Fast Key 3,2,4,1] Used multi-drop installations to identify an individual instrument. Values can range between 1 and 15. If used in a multi-drop configuration the 4-20mA output is set to 4 mA. The default setting is a Poll Address = 0 with the 4-20 mA analog signal operational.

**Loop Current Mode** [Fast Key 3,2,4,2] Allows the user to select whether the loop current is enabled (active) or disabled (fixed at 4mA) regardless of the poll address setting.

## Number of Request Preambles [Fast Key 3,2,4,3]

Required HART command – indicates the number of preambles required by the instrument for HART communication.

#### Device Information

**Tag** [Fast Key 3,3,1] Enter an 8-digit tag which can be used to identify the instrument

Long Tag [Fast Key 3,3,2] Enter up to a 32-digit tag which can be used for any purpose desired by the user.

**Descriptor** [Fast Key 3,3,3] A 16-character entry which can be used for additional identification of the instrument.

Message [Fast Key 3,3,4]

A 32-character entry which can be used for identification or other purposes.

**Date** [Fast Key 3,3,5] Enter date code is often used to enter the last date a configuration change was made.

**Meter S/N** [Fast Key 3,3,6] Factory entry of the serial number of the instrument

**Final Assembly Num** [Fast Key 3,3,7] Factory entered identification which may be used for future reference

#### **Revisions:**

- Universal Revision Number [Fast key 3,3,8,1]

Identifies the HART specification used in the design of the instrument

- Field Device Revision Number [Fast Key 3,3,8,2]
   Provides the instrument revision for HART compatibility
- Software Revision Level [Fast Key 3,3,8,3]
   Provides the software revision used by the instrument
- Hardware Revision Level [Fast Key 3,3,8,4]
   Provides the Hardware revision level of the instrument

#### Factory

Flow Factors and TC Factors Displays factory entered calibration values for the instrument